# Neural Networks to predict response

DENG, Yang

ydeng@se.cuhk.edu.hk

#### Overview

- What is Neural Network?
- Building Neural Network with Weka
- Momentum in Neural Network
- Building Neural Network using GUI
- Clustering Algorithms with Weka

Neural Network is a machine learning model inspired by the biological neural networks that simulate what our brain does.

Neural Network has several components including the Input Layer, Hidden Layers and Output Layer:

(1) Input Layer denotes the input variables that will be fed into the network,

(2) Hidden Layers are the computation layers (or parameters) that will be trained,

(3) **Output Layer** denotes the output of the model. For example, the class label in classification task or the real number in regression task.

A typical neural network model can be represented as follow:

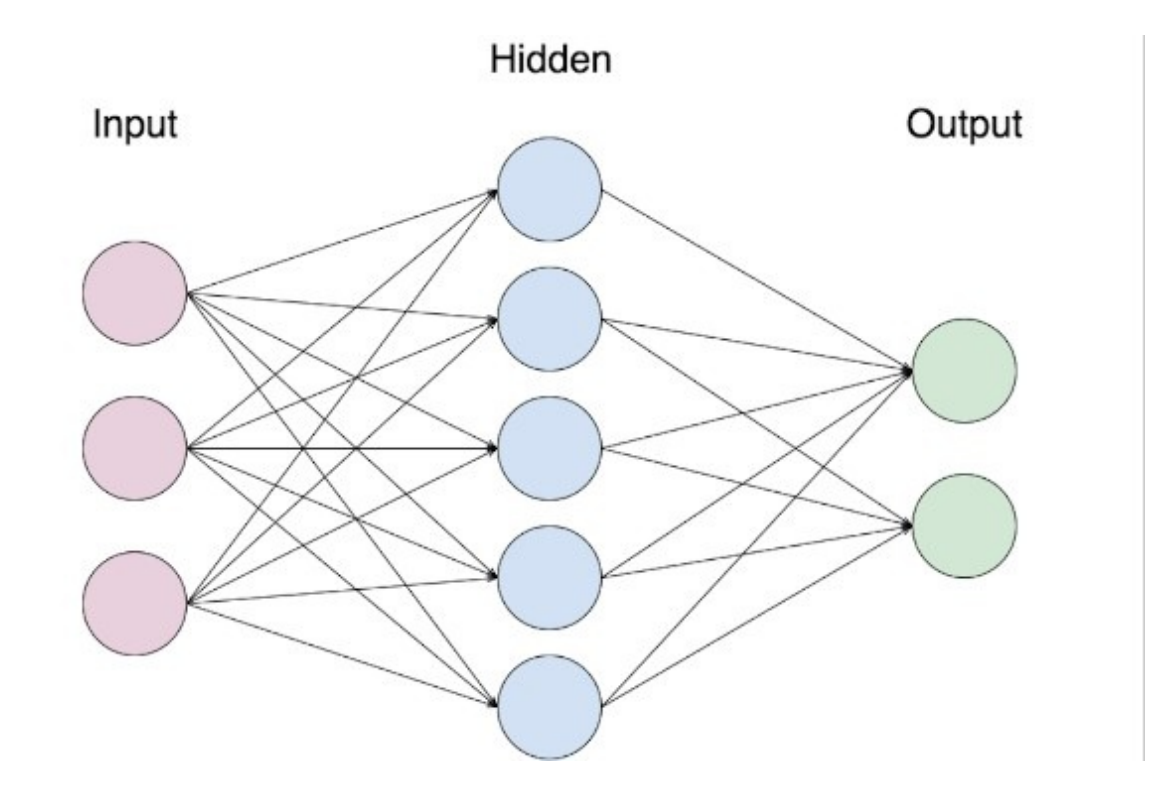

As you can see in the figure, each layer contains different number of nodes.

Usually, the number of nodes in input layer will be the number of how many input variables while the number of nodes in output layer will be the number of outputs of the model, i.e, number of classes you have in classification.

The number of nodes in each hidden layer is specified by user.

Besides the structure of the neural network, there are another two core parts of the network, activation function and cost function.

**Activation Function** is one of the most powerful cores, which is responsible for powering Neural Networks. In other words, it decides which neurons will be activated. Just like our brain, it determines what information would be passed to further layers.

Without activation functions, the neural networks would not have such a meaningful representative power.

Sigmoid function, Hyperbolic tangent function and ReLu function are the activation functions widely used in modern neural network models.

Another core part is the **cost function**. It is used to calculate loss given the true and predicted results. The aim of the neural network is to minimize this loss. So cost function is to evaluate how well is our neural network and effectively drives the learning of neural network towards its goal.

Some of the most famous cost functions are Cross Entropy, which is used in classification task, and Mean Square Error, which is used in regression task.

Back to this figure, the network with this structure is called **Feed-Forward network** or **Multi-layer perceptron**.

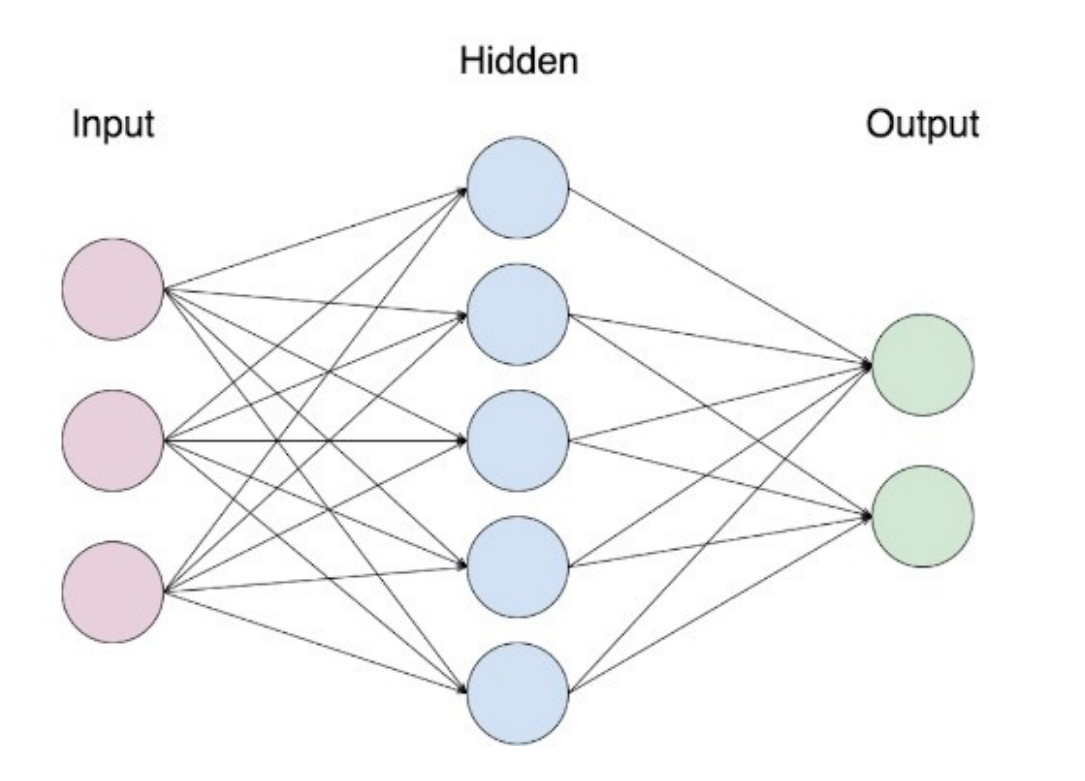

There are some advanced neural networks with special structure. For example, the **recurrent neural network (RNN)** that can be used to handle time-series (weather of each day) or sequential data (text). Or **convolutional neural network (CNN)** that is widely used for handling image.

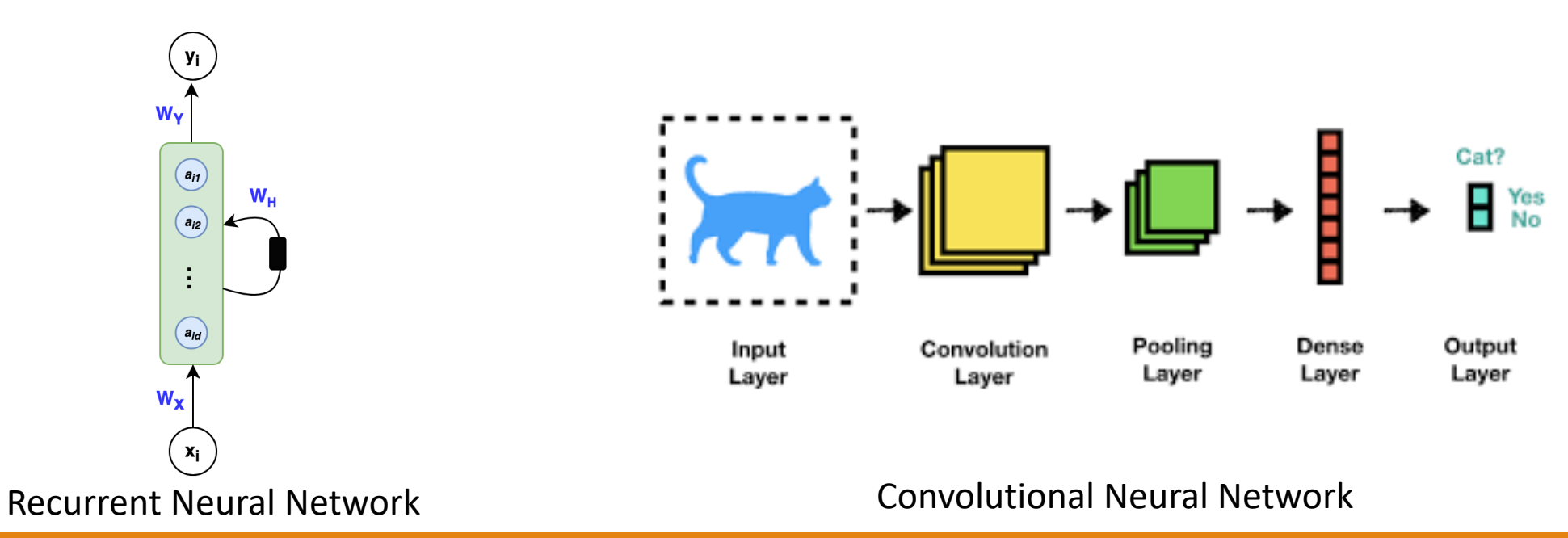

Also, there are many transformations of these neural networks. For example, RNN was developed into **Gated Recurrent Unit (GRU)** and **Long-Short Term Memory (LSTM)**. And there are many other advanced neural networks with different structure proposed in recent years, like Capsule Network, Graph Neural Network (GNN) and so on.

# Neural Network in Weka

In this tutorial, we will focus on building the Multi-layer perceptron using Weka.

You can use Weka to easily construct a neural network and it will help you to configure most of the setting of it like the activation function and cost function.

All you need is to prepare the data for it.

# Preparation for building Neural Network

Before constructing our neural network, again, we first need to prepare our training data.

Open Weka, choose Explorer in the Weka GUI Chooser

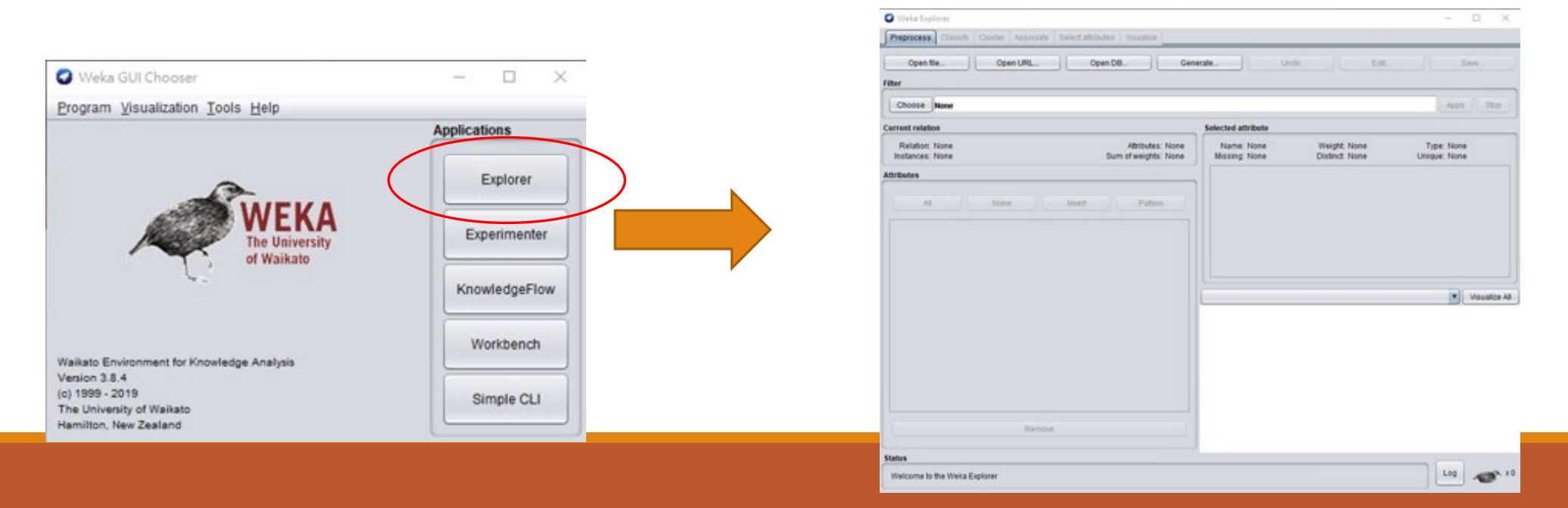

# Preparation for building Neural Network

Click **Open file**, then open the bank.csv used in last tutorial

Again, please remember to change to **CSV data files(\*.csv)** in file type.

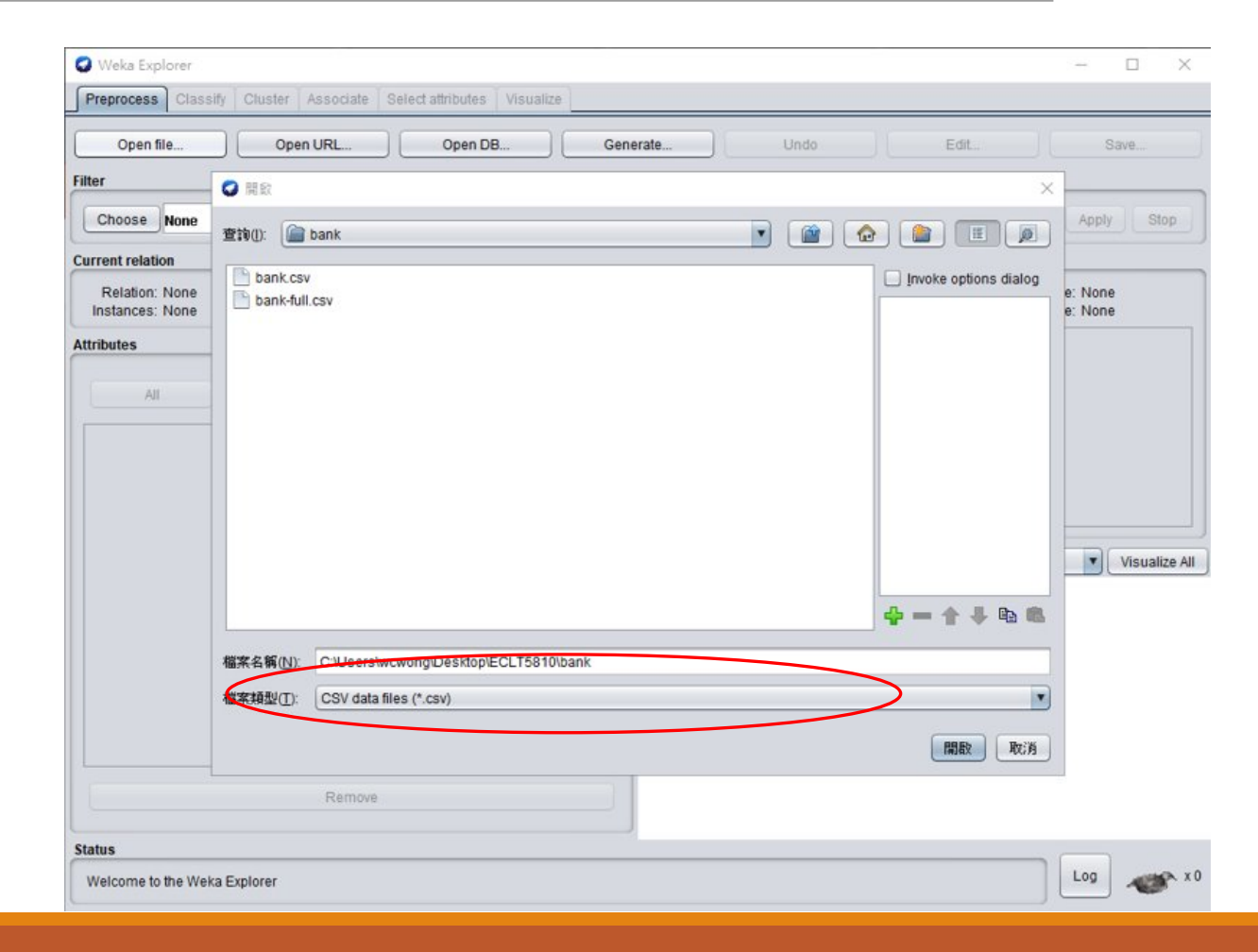

# Preparation for building Neural Network

Now, data is loaded into Explorer.

And then we can perform feature engineering before building the Neural Network but this time we simply use the original dataset to do it.

| Preprocess Classify Cluster Associate Select attributes Visualize                                  |                                                                        |
|----------------------------------------------------------------------------------------------------|------------------------------------------------------------------------|
| Open file                                                                                          | verate Undo Edit Save                                                  |
| ller                                                                                               |                                                                        |
| Choose None                                                                                        | Apply Stop                                                             |
| urrent relation                                                                                    | Selected attribute                                                     |
| Relation: bank Attributes: 17<br>Instances: 4521 Sum of weights: 4521                              | Name: age Type: Numeric<br>Missing: 0 (0%) Distinct: 67 Unique: 4 (0%) |
| tributes                                                                                           | Statistic Value                                                        |
| All None Invert Pattern No. Name                                                                   | Minimum 19<br>Maximum 87<br>Mean 41.17<br>StdDev 10.576                |
| 5 default<br>6 balance<br>7 housing                                                                | Class: y (Nom) Visualize                                               |
| 8 loan<br>9 contact<br>10 day<br>11 month<br>12 duration<br>13 campaign<br>14 pdays<br>15 previous |                                                                        |
| 16 poutcome<br>17 y<br>Remove                                                                      | 70<br>16 15 7 19 10 0 0 12 1 5                                         |
|                                                                                                    |                                                                        |
| tatus                                                                                              |                                                                        |

#### Click Classify

| Weka Explorer                                                                                                    | - 🗆 X                                                                                                    |
|----------------------------------------------------------------------------------------------------|----------------------------------------------------------------------------------------------------|
| Prepocess Classify Cluste Associate Select attributes Visualize                                                                |                                                                                                    |
| Open file Open URL Open DB Gen                                                                                                 | erate Undo Edit Save                                                                                         |
| Choose Standardize                                                                                                    | Apply Stop                                                                                                   |
| Current relation                                                                                                    | Selected attribute                                                                                           |
| Relation: bank     Attributes: 17       Instances: 4521     Sum of weights: 4521                                               | Name: ageType: NumericMissing: 0 (0%)Distinct: 67Unique: 4 (0%)                                              |
| Attributes                                                                                                    | Statistic Value                                                                                              |
| All None Invert Pattern                                                                                                    | Minimum         19           Maximum         87           Mean         41.17           StdDay         10.576 |
| No.     Name       1     age       2     job       3     marital       4     education       5     default       6     balance |                                                                                                    |
| 7 housing<br>8 loan<br>9 contact<br>10 day<br>11 month<br>12 duration<br>13 campaign<br>14 pdays<br>15 previous<br>16 poutcome |                                                                                                    |
| Remove                                                                                                    | 14 29 53 70 15 15 7 19 10 9 8 13 1 5 2<br>19 53 87                                                           |
| ОК                                                                                                    | Log x0                                                                                                    |

#### Click Choose

|   | 🕝 Weka Explorer                             |                      |             |           |            |         |           |       | _        |          | $\times$ |
|---|---------------------------------------------|----------------------|-------------|-----------|------------|---------|-----------|-------|----------|----------|----------|
|   | Preprocess Classify Cluster Associate Set   | lect attributes Visu | alize       |           |            |         |           |       |          |          |          |
|   | Classifier                                  |                      |             |           |            |         |           |       |          |          |          |
| 1 | Change MultiguerDerconstrem 1.0.2 M.0.2 M   | 500 V.0 0.0 E 20 I   |             |           |            |         |           |       |          |          |          |
|   | Choose MultiagerPerceptron -L 0.3 -M 0.2 -N | 500-V0-S0-E20-P      | на-6-к      |           |            |         |           |       |          |          |          |
|   | Test options                                | Classifier output    |             |           |            |         |           |       |          |          |          |
|   | O Use training set                          | === Evaluation       | on test sr  | lit ===   |            |         |           |       |          |          |          |
|   | Supplied test set                           | 200200               | 011 0000 01 |           |            |         |           |       |          |          |          |
|   |                                             | Time taken to t      | test model  | on test s | plit: 0.01 | seconds |           |       |          |          |          |
|   | Cross-validation Folds 10                   |                      | _           |           |            |         |           |       |          |          |          |
|   | Percentage split % 66                       | === Summary ===      | -           |           |            |         |           |       |          |          |          |
|   | Mara antiana                                | Correctly Class      | sified Inst | ances     | 1373       |         | 89.3299   | ę     |          |          |          |
|   | More options                                | Incorrectly Cla      | assified Ir | stances   | 164        |         | 10.6701   | *     |          |          |          |
|   |                                             | Kappa statistic      | 3           |           | 0.36       | 46      |           |       |          |          |          |
|   | (Nom) y                                     | Rean absolute e      | error       |           | 0.12       | 48      |           |       |          |          |          |
|   |                                             | Pelative absolv      | te error    |           | 60.04      | G1 8    |           |       |          |          |          |
|   | Start Stop                                  | Poot relative        | ace error   | ion.      | 90.94      | 10 S    |           |       |          |          |          |
|   |                                             | Total Number of      | f Instances | .01       | 1537       |         |           |       |          |          |          |
|   | Result list (right-click for options)       |                      |             |           |            |         |           |       |          |          |          |
|   |                                             | === Detailed Ad      | ccuracy By  | Class === |            |         |           |       |          |          |          |
|   |                                             |                      | TP Rate     | FP Rate   | Precision  | Recall  | F-Measure | MCC   | ROC Area | PRC Area |          |
|   |                                             |                      | 0.968       | 0.672     | 0.916      | 0.968   | 0.941     | 0.382 | 0.817    | 0.965    |          |
|   |                                             |                      | 0.328       | 0.032     | 0.578      | 0.328   | 0.418     | 0.382 | 0.817    | 0.446    |          |
|   |                                             | Weighted Avg.        | 0.893       | 0.597     | 0.876      | 0.893   | 0.880     | 0.382 | 0.817    | 0.905    |          |
|   |                                             | === Confusion N      | Matrix ===  |           |            |         |           |       |          |          |          |
|   |                                             |                      |             |           |            |         |           |       |          |          |          |
|   |                                             | a b <-               | classifi    | ed as     |            |         |           |       |          |          |          |
|   |                                             | 1314 43              | a = no      |           |            |         |           |       |          |          |          |
|   |                                             | 121 59               | b = yes     |           |            |         |           |       |          |          |          |
|   |                                             |                      |             |           |            |         |           |       |          |          |          |
|   |                                             |                      |             |           |            |         |           |       |          |          |          |
|   |                                             |                      |             |           |            |         |           |       |          |          |          |
|   | Status                                      |                      |             |           |            |         |           |       |          |          |          |
|   | ок                                          |                      |             |           |            |         |           |       | Lo       | og 🔬     | 🔿. x 0   |

Weka Explorer

Under

classifiers->functions

select MultilayerPerceptron

| F   | reprocess     | Classify                                                                                           | Cluster                    | Associate | Select attributes | Visual                                                                                                    | lize                                                                                                  |                                                          |                                                                                     |                                                      |                                          |                        |                   |                   |
|-----|---------------|----------------------------------------------------------------------------------------------------|----------------------------|-----------|-------------------|----------------------------------------------------------------------------------------------------|----------------------------------------------------------------------------------------------------|----------------------------------------------------------|-------------------------------------------------------------------------------------|------------------------------------------------------|------------------------------------------|------------------------|-------------------|-------------------|
| Cla | issifier      |                                                                                                    |                            |           |                   |                                                                                                    |                                                                                                    |                                                          |                                                                                     |                                                      |                                          |                        |                   |                   |
|     | 🔻 🚞 weka      |                                                                                                    |                            |           | -E 20 -H a -G -R  |                                                                                                    |                                                                                                    |                                                          |                                                                                     |                                                      |                                          |                        |                   |                   |
| Te  | ▼ 📄 da<br>► 🗎 | assifiers<br>bayes                                                                                 |                            |           |                   | put                                                                                                    |                                                                                                    |                                                          |                                                                                     |                                                      |                                          |                        |                   |                   |
|     | ۵             | functions                                                                                          |                            |           |                   | ation o                                                                                                    | on test sp                                                                                            | lit ===                                                  |                                                                                     |                                                      |                                          |                        |                   | 4                 |
|     |               | LinearR                                                                                            | legression                 | 1         |                   | en to te                                                                                                    | est model                                                                                             | on test s                                                | plit: 0.01                                                                          | seconds                                              |                                          |                        |                   |                   |
|     |               | Multilay                                                                                           | erPerceptr                 | on        |                   | ary ===                                                                                                    |                                                                                                    |                                                          |                                                                                     |                                                      |                                          |                        |                   |                   |
| Re  |               | SGDTex<br>Simplel<br>Simplel<br>SMO<br>SMOreg<br>VotedPe<br>lazy<br>meta<br>misc<br>rules<br>trees | d<br>.ogistic<br>erceptron | ression   |                   | / Class;<br>cly Class<br>stistic<br>blute en<br>blute en<br>absolut<br>absolut<br>ative so<br>nber of<br>iled Acc | fied Inst<br>spified In<br>cror<br>d error<br>pared err<br>Instances<br>curacy By<br>TP Rate<br>0.968 | ences<br>stances<br>cor<br>Class ===<br>FP Rate<br>0.672 | 1373<br>164<br>0.36<br>0.12<br>0.25<br>60.94<br>90.94<br>1537<br>Precision<br>0.916 | 546<br>248<br>25<br>191 %<br>19 %<br>Recall<br>0.968 | 89.3299<br>10.6701<br>F-Measure<br>0.941 | %<br>%<br>MCC<br>0.382 | ROC Area<br>0.817 | PRC Area<br>0.965 |
|     |               |                                                                                                    |                            |           |                   | Avg.                                                                                                    | 0.328<br>0.893                                                                                        | 0.032<br>0.597                                           | 0.578<br>0.876                                                                      | 0.328<br>0.893                                       | 0.418<br>0.880                           | 0.382<br>0.382         | 0.817<br>0.817    | 0.905             |
|     |               |                                                                                                    |                            |           |                   | b <                                                                                                    | - classifi                                                                                            | ed as                                                    |                                                                                     |                                                      |                                          |                        |                   |                   |
|     |               |                                                                                                    |                            |           | Close             | 13  <br>59                                                                                                    | a = no<br>b = yes                                                                                     |                                                          |                                                                                     |                                                      |                                          |                        |                   |                   |
|     |               |                                                                                                    |                            |           | -                 | ,                                                                                                    |                                                                                                    |                                                          |                                                                                     |                                                      |                                          |                        |                   |                   |
| Sta | atus          |                                                                                                    |                            |           |                   |                                                                                                    |                                                                                                    |                                                          |                                                                                     |                                                      |                                          |                        |                   |                   |
| 6   | ок            |                                                                                                    |                            |           |                   |                                                                                                    |                                                                                                    |                                                          |                                                                                     |                                                      |                                          |                        |                   | ···               |

- ×

\_

Click on the text near Choose to access to the configuration

| 🜍 Weka Explorer                             |                                    |                      |           |            |            |           |        | _        |            |
|---------------------------------------------|------------------------------------|----------------------|-----------|------------|------------|-----------|--------|----------|------------|
| Preprocess Classify Cluster Associate Se    | lect attributes Visua              | lize                 |           |            |            |           |        |          |            |
| Classifier                                  |                                    |                      |           |            |            |           |        |          |            |
| Chose MultilaverPerceptron -L 0.3 -M 0.2 -N | 500-V0-S0-E20-H                    | la-G-R               |           |            |            |           |        |          |            |
|                                             |                                    |                      |           |            |            |           |        |          |            |
| Test options                                | Classifier output                  |                      |           |            |            |           |        |          |            |
| ◯ Use training set                          | === Evaluation on test split ===   |                      |           |            |            |           |        |          |            |
| O Supplied test set Set                     | Time taken to t                    | est model            | on test s | plit: 0.01 | seconds    |           |        |          |            |
| O Cross-validation Folds 10                 | a                                  |                      |           |            |            |           |        |          |            |
| Percentage split % 66                       | === Summary ===                    |                      |           |            |            |           |        |          |            |
| More options                                | Correctly Class                    | ified Inst           | ances     | 1373       |            | 89.3299   | e<br>6 |          |            |
|                                             | Kappa statistic                    | ssilled in           | stances   | 0.36       | 46         | 10.6/01   | 3      |          |            |
| (Nom) v                                     | Mean absolute e                    | rror                 |           | 0.12       | 48         |           |        |          |            |
|                                             | Root mean squar<br>Relative absolu | ed error<br>te error |           | 0.29       | 25<br>91 % |           |        |          |            |
| Start Stop                                  | Root relative s                    | quared err           | or        | 90.94      | 9 %        |           |        |          |            |
| Result list (right-click for options)       | Total Number of                    | Instances            |           | 1537       |            |           |        |          |            |
|                                             | === Detailed Ac                    | curacy By            | Class === |            |            |           |        |          |            |
|                                             |                                    | TP Rate              | FP Rate   | Precision  | Recall     | F-Measure | MCC    | ROC Area | PRC Area   |
|                                             |                                    | 0.968                | 0.672     | 0.916      | 0.968      | 0.941     | 0.382  | 0.817    | 0.965      |
|                                             | Weighted Avg.                      | 0.328                | 0.032     | 0.578      | 0.328      | 0.418     | 0.382  | 0.817    | 0.446      |
|                                             |                                    |                      |           |            |            |           |        |          |            |
|                                             | === Confusion M                    | atrix ===            |           |            |            |           |        |          |            |
|                                             | a b <-                             | - classifi           | ed as     |            |            |           |        |          |            |
|                                             | 1314 43                            | a = no               |           |            |            |           |        |          |            |
|                                             | 121 35                             | 5 - Yes              |           |            |            |           |        |          | $\bigcirc$ |
|                                             |                                    |                      |           |            |            |           |        |          | •          |
|                                             |                                    |                      |           |            |            |           |        |          | 7.         |
| Status                                      |                                    |                      |           |            |            |           |        |          |            |

Log 💉 x0

Here is the configuration of Multilayer Perceptron.

The default value of **HiddenLayers** is "a" which means Weka will help you to setup the hidden layers. You can also specify how many layer and how many nodes of each hidden layer. For example, type in 10,5,2 means 3 hidden layers with 10, 5, 2 nodes respectively.

**trainingTime** means how many iterations we want to train through. Let set it from 500 to 100.

Then, click OK

| 🕝 weka.gui.GenericObje                             | 🔮 weka.gui.GenericObjectEditor 🛛 🕹                       |  |  |  |  |  |  |  |
|----------------------------------------------------|----------------------------------------------------------|--|--|--|--|--|--|--|
| weka.classifiers.functions.                        | weka.classifiers.functions.MultilayerPerceptron          |  |  |  |  |  |  |  |
| About                                              | About                                                    |  |  |  |  |  |  |  |
| A classifier that uses to perceptron to classify i | packpropagation to learn a multi-layer More Capabilities |  |  |  |  |  |  |  |
| GUI                                                | False                                                    |  |  |  |  |  |  |  |
| autoBuild                                          | True                                                     |  |  |  |  |  |  |  |
| batchSize                                          | 100                                                      |  |  |  |  |  |  |  |
| debug                                              | False                                                    |  |  |  |  |  |  |  |
| decay                                              | False                                                    |  |  |  |  |  |  |  |
| doNotCheckCapabilities                             | False                                                    |  |  |  |  |  |  |  |
| hiddenLayers                                       | a                                                        |  |  |  |  |  |  |  |
| learningRate                                       | 0.3                                                      |  |  |  |  |  |  |  |
| momentum                                           | 0.2                                                      |  |  |  |  |  |  |  |
| nominalToBinaryFilter                              | True                                                     |  |  |  |  |  |  |  |
| normalizeAttributes                                | True                                                     |  |  |  |  |  |  |  |
| normalizeNumericClass                              | True                                                     |  |  |  |  |  |  |  |
| numDecimalPlaces                                   | 2                                                        |  |  |  |  |  |  |  |
| reset                                              | True                                                     |  |  |  |  |  |  |  |
| resume                                             | False                                                    |  |  |  |  |  |  |  |
| seed                                               |                                                          |  |  |  |  |  |  |  |
| trainingTime                                       |                                                          |  |  |  |  |  |  |  |
| validationSetSize                                  |                                                          |  |  |  |  |  |  |  |
| validation i nreshold                              | 20                                                       |  |  |  |  |  |  |  |
| Open                                               | Save OK Cancel                                           |  |  |  |  |  |  |  |

In the Test options here, we simply use percentage split 66% as our testing option.

| 🔮 Weka Explorer                           |                                  |                                  |           |            |          |           |       |          | - 🗆      |     |
|-------------------------------------------|----------------------------------|----------------------------------|-----------|------------|----------|-----------|-------|----------|----------|-----|
| Preprocess Classify Cluster Associa       | ate Select attributes \          | /isualize                        |           |            |          |           |       |          |          |     |
| lassifier                                 |                                  |                                  |           |            |          |           |       |          |          |     |
| Choose MultilayerPerceptron -L 0.3 -      | M 0.2 -N 100 -V 0 -S 0 -E :      | 20-Ha                            |           |            |          |           |       |          |          |     |
|                                           | Classifier entruit               |                                  |           |            |          |           |       |          |          |     |
| est opuons                                |                                  |                                  |           |            |          |           |       |          |          |     |
| <ul> <li>Use training set</li> </ul>      | === Evaluation                   | === Evaluation on test split === |           |            |          |           |       |          |          |     |
| O Supplied test set Set                   |                                  |                                  |           |            |          |           |       |          |          |     |
|                                           | Time taken to t                  | test model                       | on test s | plit: 0.01 | seconds  |           |       |          |          |     |
| Cross-validation Folds 10                 | === Summary ===                  |                                  |           |            |          |           |       |          |          |     |
| Percentage split % 66                     |                                  |                                  |           |            |          |           |       |          |          |     |
| Mara antiana                              | Correctly Classified Instances   |                                  |           | 1357       | 88.2889  | 90        |       |          |          |     |
| more options                              | Incorrectly Classified Instances |                                  |           | 180        | 180 11.7 |           | 90    |          |          |     |
|                                           | Kappa statistic                  | 2                                |           | 0.38       | 331      |           |       |          |          |     |
| (Nom) y                                   | Mean absolute e                  | Mean absolute error              |           |            | 272      |           |       |          |          |     |
|                                           | Relative absolu                  | ite error                        |           | 62.09      | 979 %    |           |       |          |          |     |
| Start Stop                                | Root relative s                  | squared err                      | or        | 96.96      | 56 %     |           |       |          |          |     |
| Result list (right_click for options)     | Total Number of                  | f Instances                      |           | 1537       |          |           |       |          |          |     |
| Court inst (fight-click for options)      |                                  | _                                | ~         |            |          |           |       |          |          |     |
| 15:15:46 - functions.MultilayerPerceptron | === Detailed Ad                  | ccuracy By                       | Class === |            |          |           |       |          |          |     |
| 15:16:02 - functions.MultilayerPerceptron |                                  | TP Rate                          | FP Rate   | Precision  | Recall   | F-Measure | MCC   | ROC Area | PRC Area | Cl  |
| 15:16:14 - functions.MultilayerPerceptron |                                  | 0.946                            | 0.594     | 0.923      | 0.946    | 0.934     | 0.386 | 0.830    | 0.968    | no  |
| 15:16:34 - functions.MultilayerPerceptron |                                  | 0.406                            | 0.054     | 0.500      | 0.406    | 0.448     | 0.386 | 0.830    | 0.416    | уe  |
| 15:16:44 - functions.MultilayerPerceptron | Weighted Avg.                    | 0.883                            | 0.531     | 0.874      | 0.883    | 0.878     | 0.386 | 0.830    | 0.904    |     |
| 15:21:02 - functions.MultilayerPerceptron | Conferring 1                     |                                  |           |            |          |           |       |          |          |     |
|                                           | === Confusion P                  | atrix ===                        |           |            |          |           |       |          |          |     |
|                                           | a b <-                           | classifi                         | ed as     |            |          |           |       |          |          |     |
|                                           | 1284 73                          | a = no                           |           |            |          |           |       |          |          |     |
|                                           | 107 73                           | b = yes                          |           |            |          |           |       |          |          |     |
|                                           |                                  |                                  |           |            |          |           |       |          |          |     |
|                                           |                                  |                                  |           |            |          |           |       |          |          |     |
|                                           |                                  |                                  |           |            |          |           |       |          |          | 7 1 |
| Status                                    |                                  |                                  |           |            |          |           |       |          |          |     |
|                                           |                                  |                                  |           |            |          |           |       |          | 100      |     |

Click Start to start our neural network construction

| Choose MultilayerPerceptron -L 0.3                  | 3 - M 0.2 - N 100 - V 0 - S 0 - E 2 | 20-Ha             |           |             |           |           |       |          |          |   |
|-----------------------------------------------------|-------------------------------------|-------------------|-----------|-------------|-----------|-----------|-------|----------|----------|---|
| Test options                                        | Classifier output                   |                   |           |             |           |           |       |          |          |   |
| ◯ Use training set                                  | === Evaluation                      | on test s         | plit ===  |             |           |           |       |          |          |   |
| O Supplied test set Set                             | Time taken to t                     | est model         | on test s | plit: 0.01  | seconds   |           |       |          |          |   |
| Cross-validation Folds 10     Percentage split % 66 | === Summary ===                     |                   |           |             |           |           |       |          |          |   |
| More options                                        | Correctly Class                     | ified Inst        | tances    | 1357        |           | 88.2889   | 8     |          |          |   |
|                                                     | Kappa statistic                     | ssified In<br>;   | nstances  | 180<br>0.38 | 31        | 11.7111   | 5     |          |          |   |
| (Nom) y                                             | Mean absolute e<br>Root mean squar  | error<br>ed error |           | 0.12        | 272<br>18 |           |       |          |          |   |
|                                                     | Relative absolu                     | te error          |           | 62.09       | 979 %     |           |       |          |          |   |
| Start Stop                                          | Root relative s                     | quared er:        | ror       | 96.96       | 56 %      |           |       |          |          |   |
| Result list (right-click for options)               | Total Number of                     | Instance          | 5         | 1537        |           |           |       |          |          |   |
| 15:15:46 - functions.MultilayerPerceptron           | === Detailed Ad                     | curacy By         | Class === |             |           |           |       |          |          |   |
| 15:16:02 - functions.MultilayerPerceptron           | 1                                   | TP Rate           | FP Rate   | Precision   | Recall    | F-Measure | MCC   | ROC Area | PRC Area | C |
| 15:16:14 - functions.MultilayerPerceptror           |                                     | 0.946             | 0.594     | 0.923       | 0.946     | 0.934     | 0.386 | 0.830    | 0.968    | n |
| 15:16:34 - functions.MultilayerPerceptron           | Heighted Arr                        | 0.406             | 0.054     | 0.500       | 0.406     | 0.448     | 0.386 | 0.830    | 0.416    | У |
| 15:16:44 - functions.MultilayerPerceptror           | weighted AVg.                       | 0.003             | 0.531     | 0.8/4       | 0.000     | 0.0/0     | 0.300 | 0.830    | 0.904    |   |
| 15.21.02 - functions.multinayer=erception           | === Confusion N                     | latrix ===        |           |             |           |           |       |          |          |   |
|                                                     | a b <-                              | - classif:        | ied as    |             |           |           |       |          |          |   |
|                                                     | 1284 73                             | a = no            |           |             |           |           |       |          |          |   |
|                                                     | 107 73                              | b = yes           |           |             |           |           |       |          |          |   |
|                                                     |                                     |                   |           |             |           |           |       |          |          |   |
|                                                     |                                     |                   |           |             |           |           |       |          |          | - |

Since neural network requires much more computation power compared with decision tree and logistic regression. We need to wait Weka to train our model. The training time depends on the number of parameters (number of layers and number of nodes in each layer), number of iterations and number of data we have.

# Viewing the Classifier output

After the training is finished. The result is shown on the right panel.

The accuracy of our model is 88.2889%

| Preprocess Classify Cluster Associa       | te Select attributes                                                                            | Visualize                        |                  |                    |                 |                    |              |                   |                   |           |
|-------------------------------------------|-------------------------------------------------------------------------------------------------|----------------------------------|------------------|--------------------|-----------------|--------------------|--------------|-------------------|-------------------|-----------|
| lassifier                                 |                                                                                                 |                                  |                  |                    |                 |                    |              |                   |                   |           |
| Choose MultilayerPerceptron -L 0.3 -      | M 0.2 -N 100 -V 0 -S 0 -E                                                                       | E 20 - H a                       |                  |                    |                 |                    |              |                   |                   |           |
|                                           |                                                                                                 |                                  |                  |                    |                 |                    |              |                   |                   |           |
| est options                               | Classifier output                                                                               |                                  |                  |                    |                 |                    |              |                   |                   |           |
| ◯ Use training set                        | === Evaluatio                                                                                   | === Evaluation on test split === |                  |                    |                 |                    |              |                   |                   |           |
| O Supplied test set Set                   |                                                                                                 |                                  |                  |                    |                 |                    |              |                   |                   |           |
| Cross-validation Folds 10                 | Time taken to                                                                                   | test model                       | on test s        | plit: 0.01         | seconds         |                    |              |                   |                   |           |
|                                           | === Summary =                                                                                   |                                  |                  |                    |                 |                    |              |                   |                   |           |
| Percentage split % 66                     | Compositive Circ                                                                                | saified T                        |                  | 1257               |                 | 00 2000            |              |                   |                   |           |
| More options                              | Correctly Classified Instances 1357 88.2889 %<br>Incorrectly Classified Instances 180 11.7111 % |                                  |                  |                    |                 |                    |              |                   |                   |           |
|                                           | Kappa statistic 0.3831                                                                          |                                  |                  |                    |                 |                    |              |                   |                   |           |
| (Nom) y                                   | Mean absolute error 0.1272                                                                      |                                  |                  |                    |                 |                    |              |                   |                   |           |
|                                           | Relative abso                                                                                   | lute error                       |                  | 62.09              | .10<br>179 %    |                    |              |                   |                   |           |
| Start Stop                                | Root relative                                                                                   | squared err                      | or               | 96.96              | 68              |                    |              |                   |                   |           |
| esult list (right-click for options)      | Total Number                                                                                    | of Instances                     |                  | 1537               |                 |                    |              |                   |                   |           |
| 15:15:46 - functions MultilaverPercentron | === Detailed                                                                                    | Accuracy By                      | Class ===        |                    |                 |                    |              |                   |                   |           |
| 15:16:02 - functions.MultilaverPerceptron |                                                                                                 |                                  |                  | -                  |                 |                    | 1000         | 200               |                   | ~         |
| 15:16:14 - functions.MultilayerPerceptron |                                                                                                 | TP Rate<br>0.946                 | FP Rate<br>0.594 | Precision<br>0.923 | Recall<br>0.946 | F-Measure<br>0.934 | MCC<br>0.386 | ROC Area<br>0.830 | PRC Area<br>0.968 | CIa<br>no |
| 15:16:34 - functions.MultilayerPerceptron |                                                                                                 | 0.406                            | 0.054            | 0.500              | 0.406           | 0.448              | 0.386        | 0.830             | 0.416             | yes       |
| 15:16:44 - functions.MultilayerPerceptron | Weighted Avg.                                                                                   | 0.883                            | 0.531            | 0.874              | 0.883           | 0.878              | 0.386        | 0.830             | 0.904             |           |
| 15:21:02 - functions.MultilayerPerceptron | === Confusion                                                                                   | Matrix ===                       |                  |                    |                 |                    |              |                   |                   |           |
| 15:26:37 - functions.MultilayerPerceptron |                                                                                                 |                                  |                  |                    |                 |                    |              |                   |                   |           |
|                                           | a b                                                                                             | < classifi                       | ed as            |                    |                 |                    |              |                   |                   |           |
|                                           | 107 73                                                                                          | a = no<br>b = yes                |                  |                    |                 |                    |              |                   |                   |           |
|                                           |                                                                                                 | -                                |                  |                    |                 |                    |              |                   |                   |           |
|                                           |                                                                                                 |                                  |                  |                    |                 |                    |              |                   | ,                 |           |
|                                           |                                                                                                 |                                  |                  |                    |                 |                    |              |                   |                   | 10 Mar 10 |

#### Save Neural Network Model

Suppose we want to save the trained multilayer perceptron model.

In the result list, right click the model

Click Save model

| Weka Explorer                                                                                                    |                                                                                                    |  |  |  |  |  |  |  |  |
|----------------------------------------------------------------------------------------------------|----------------------------------------------------------------------------------------------------|--|--|--|--|--|--|--|--|
| Preprocess Classify Cluster Associate Select attribute                                                                                                    | s Visualize                                                                                                    |  |  |  |  |  |  |  |  |
| Classifier                                                                                                    |                                                                                                    |  |  |  |  |  |  |  |  |
| Choose MultilayerPerceptron -L 0.3 -M 0.2 -N 100 -V 0 -S 0 -E 20 -H a                                                                                                    |                                                                                                    |  |  |  |  |  |  |  |  |
| Test options Classifier o                                                                                                    | utput                                                                                                    |  |  |  |  |  |  |  |  |
| Use training set Node                                                                                                    | : 1                                                                                                    |  |  |  |  |  |  |  |  |
| O Cross-validation Folds 10 Time tak                                                                                                    | en to build model: 7.51 seconds                                                                                                    |  |  |  |  |  |  |  |  |
| Percentage split % 66 === Eval                                                                                                    | uation on test split ===                                                                                                    |  |  |  |  |  |  |  |  |
| More options                                                                                                    | en to test model on test split: 0.05 seconds                                                                                                    |  |  |  |  |  |  |  |  |
| (Nom) y<br>Start Stop<br>Result list (right-click for options)<br>16:19:35 - functions MultilayerPercentron<br>View in main window<br>View in separate window<br>Start Stop<br>View how a separate window | y Classified Instances 1357 88.2889 %<br>tly Classified Instances 180 11.7111 %<br>atistic 0.3831<br>olute error 0.1272<br>in squared error 0.3118<br>e absolute error 62.0979 %<br>ive squared error 96.966 %<br>er of Instances 1537<br>ed Accuracy By Class ===                                                                                                    |  |  |  |  |  |  |  |  |
| Delete result buffer(s)         Load model         Save model         Re-evaluate model on current test set         Re-apply this model's configuration                                                   | TP Rate       FP Rate       Precision       Recall       F-Measure       MCC       ROC       Area       CL a       CL a         0.946       0.594       0.923       0.946       0.934       0.386       0.830       0.968       no         0.406       0.054       0.500       0.406       0.448       0.386       0.830       0.416       yes         vg.       0.883       0.531       0.874       0.883       0.878       0.386       0.830       0.904         ion Matrix       === |  |  |  |  |  |  |  |  |
| Visualize classifier errors<br>Visualize tree<br>Visualize margin curve<br>Visualize threshold curve<br>Cost/Benefit analysis<br>Visualize cost curve                                                     | <pre>&lt; classified as   a = no   b = yes </pre>                                                                                                    |  |  |  |  |  |  |  |  |
| Status                                                                                                    |                                                                                                    |  |  |  |  |  |  |  |  |
| ОК                                                                                                    | Log 💉 x 0                                                                                                    |  |  |  |  |  |  |  |  |

# Save Neural Network Model

Select a location and enter a filename such as mlp, click

Save Our model is now saved to the file "mlp.model".

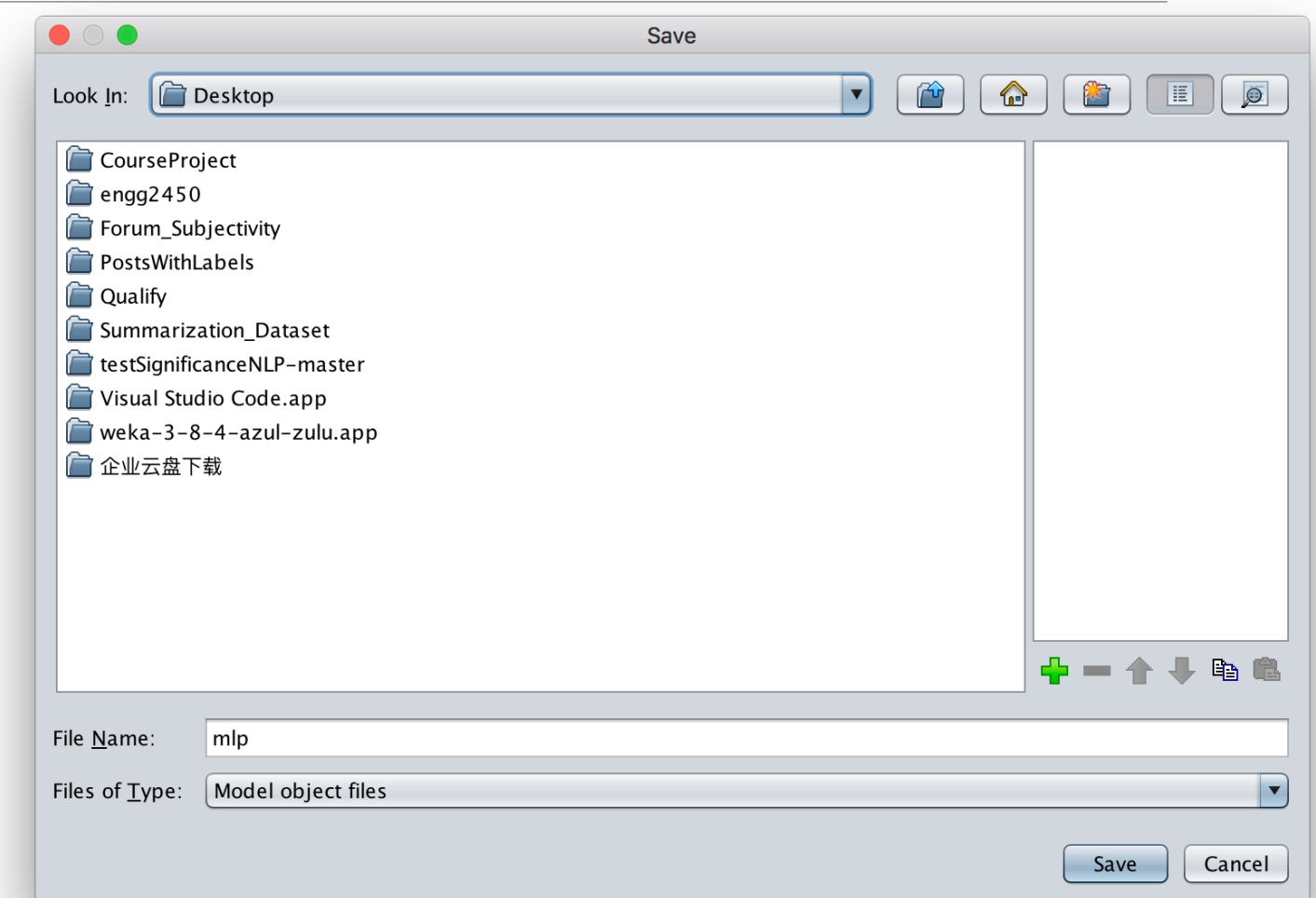

# Load Neural Network Model

Suppose we want to use our trained model to make prediction.

Right click on the Result list and click Load model, select the model saved in the previous slide "mlp.model".

|                                                | Weka Explorer                                                             |
|------------------------------------------------|---------------------------------------------------------------------------|
| Preprocess Classify Cluster Associate          | Select attributes Visualize                                               |
| lassifier                                      |                                                                           |
| Choose MultilayerPerceptron -L 0.3 -M          | 0.2 -N 100 -V 0 -S 0 -E 20 -H a                                           |
|                                                |                                                                           |
| est options                                    | Classifier output                                                         |
| O Use training set                             | input to a                                                                |
| Supplied test set Set                          | Node 1                                                                    |
|                                                |                                                                           |
| Cross-validation Folds 10                      | Time taken to build model: 7.51 seconds                                   |
| Percentage split % 66                          | === Evaluation on test split ===                                          |
| More options                                   | Time taken to test model on test solit: 0.05 seconds                      |
|                                                | Time taken to test model on test spitt, oros scionas                      |
|                                                | === Summary ===                                                           |
| (Nom) y                                        | Correctly Classified Instances 1357 88.2889 %                             |
| Stort Stop                                     | Incorrectly Classified Instances 180 11.7111 %                            |
|                                                | Mean absolute error 0.1272                                                |
| esult list (right-click for options)           | Root mean squared error 0.3118                                            |
| 16:19:35 - functions.MultilayerPerceptron      | Relative absolute error 62.0979 %<br>Root relative squared error 96.966 % |
| View in main window                            | umber of Instances 1537                                                   |
| View in main window<br>View in separate window | ailed Accuracy By Class ===                                               |
| Save result buffer                             |                                                                           |
| Delete result buffer(s)                        | TP Rate FP Rate Precision Recall F-Measure MCC ROC Area PRC Area CL       |
| Load model                                     | 0.406 0.054 0.500 0.406 0.448 0.386 0.830 0.416 ye                        |
| Save model                                     | d Avg. 0.883 0.531 0.874 0.883 0.878 0.386 0.830 0.904                    |
| Re-evaluate model on current t                 | est set fusion Matrix ===                                                 |
| Re-apply this model's configura                | tion                                                                      |
| Visualize classifier errors                    | $73 \mid a = n0$                                                          |
| Visualize tree                                 | 73   b = yes                                                              |
| Visualize margin curve                         |                                                                           |
| Visualize threshold curve                      |                                                                           |
|                                                |                                                                           |
| Visualize cost curve                           |                                                                           |

### Load Neural Network Model

Now, the model is loaded, and we can see some information on the right panel.

| reprocess Classify   chose MultilayerPerceptron -L 0.3 - M 0.2 -N 100 -V 0 -5 0 -E 20 -H a     chose MultilayerPerceptron -L 0.3 -M 0.2 -N 100 -V 0 -5 0 -E 20 -H a     chose MultilayerPerceptron -L 0.3 -M 0.2 -N 100 -V 0 -5 0 -E 20 -H a     chose Attrib fousing-vess   use training set Image: Set intermediate intermediate interme                                                                                                    |                                                             | Weka Explorer                               |
|----------------------------------------------------------------------------------------------------|-------------------------------------------------------------|---------------------------------------------|
| ssifier         Choose       MultilayerPerceptron -L 0.3 -M 0.2 -N 100 -V 0 -50 -E 20 -H a         Use training set       Classifier output         Use training set       Supplied test set         Supplied test set       Set         Percentage split       66         More options       -1.5293672343841         Attrib contact=delplian       -0.7451364536987         Attrib contact=delplian       -0.7451364536987         Attrib contact=delplian       -1.57966805807948         Attrib contact=delplian       -1.579678058087948         Attrib contact=delplian       -1.579678058089748         Attrib month=apr       -9.495396619962         Attrib month=apr       -9.495398619963         Attrib month=apr       -9.9453986199641         Attrib month=apr       -9.945398619964         Attrib month=apr       -9.945398619964         Attrib month=apr       -9.945938619964         Attrib month=apr       -9.945938619964         Attrib month=apr       -9.9459389619964         Attrib month=apr       -9.9459389619964         Attrib month=apr       -9.9459397874452         Attrib month=apr       -1.9496749373768462         Attrib month=apr       -1.9491497877844626         Attrib mont                                                                                                    | Preprocess Classify Cluster Associate Select attribute      | s Visualize                                 |
| MultilayerPerceptron - L 0.3 - M 0.2 - N 100 - V 0 - S 0 - E 20 - H a         It options         Use training set         Supplied test set         Set         Percentage split % 66         More options         More options         Start Start         Start Start         Start Start         Start Start         Start Start         Start Start         Start Start         Start Start         Start Start         Start Start         Start Start         Start Start Start         Start Start Start         Start Start Start         Start Start Start         Start Start Start         Start Start Start Start         Start Start Start         Start Start Start         Start Start Start         Start Start Start         Start Start         Start Start         Start Start         Start Start Start         Start Start Start         Start Start Start         Start Start Start Start         Start Start Start         Start Start Start         Start Start         Start Start                                                                                                    | lassifier                                                   |                                             |
| MultilayerPerceptron - L.0.3 - M.0.2 - N 100 - V 0 - S 0 - E 20 - H a         at options         Use training set         Supplied test set         Second         0         Percentage split         66         More options         0         0         0         0         0         0         0         0         0         0         0         0         0         0         0         0         0         0         0         0         0         0         0         0         0         0         0         0         0         0         0         0         0         0         0         0         0         0         0         0         10         11         12        <                                                                                                    |                                                             |                                             |
| at options       Classifier output         Attrib housing=yes       -1.42334436864859         Attrib housing=yes       -1.42334436864859         Attrib contact=Cellular       -0.4423443863895556         Attrib contact=cellular       -0.4423443857395556         Attrib contact=cellular       -0.4423843957         Attrib contact=cellular       -0.42384438678957         Attrib contact=telephone       -1.570968805807948         Attrib contact=telephone       -1.570968805807948         Attrib month=apr       0.49248676423933965         Attrib month=apr       0.49248676423933965         Attrib month=apr       0.49248676423933965         Attrib month=apr       0.4924867423933965         Attrib month=apr       0.4924867423933965         Attrib month=apr       0.4924867423933965         Attrib month=apr       0.4924867423933965         Attrib month=apr       0.4924867423933965         Attrib month=apr       0.4924867462433376682         Attrib month=apr       0.492486746383945         Attrib month=apr       0.4924867487489896         Attrib month=apr       0.4931456824         Attrib month=apr       0.4931456824         Attrib month=apr       0.4931456824         Attrib month=apr       0.4931                                                                                                    | Choose MultilayerPerceptron -L 0.3 -M 0.2 -N 100 -V         | / 0 -S 0 -E 20 -H a                         |
| ct options       Classifier output         Use training set                                                                                                    |                                                             |                                             |
| Use training set         Supplied test set         Supplied test set         Cross-validation         Percentage split         % 66         More options         om) y         Start         Start         Stard         Stard                                                                                                    | est options                                                 | Classifier output                           |
| Supplied test set Set<br>Cross-validation Folds 10<br>Percentage split % 66<br>More options<br>om) y<br>More options<br>More options<br>more options<br>More options<br>More op                                                                                                    | 🔘 Use training set                                          | Attrib busing-ves _1 /0233//3686/8850       |
| Cross-validation       Folds       10         Percentage split       %       66         More options       7.4482357395556         More options       7.44721b contact=velphone       -1.579968805807948         Attrib       day       -2.380702071349557         Attrib       contact=velphone       -1.579968805807948         Attrib       morth-oct       0.6932295963662498         Attrib       morth-apr       0.9428067402393966         Attrib       month-apr       0.9428067402393946         Attrib       month-apr       0.9428067402393946246         Attrib       month-apr       0.492807402308406         Attrib       month-apr       0.4928074023084246         Attrib       month-apr       0.4928074023084246         Attrib       month-apr       0.3296244538945         Attrib       month-apr       0.3296244538945         Attrib       month-apr       0.32962447638945         Attrib       month-apr       0.3496247638945         Attrib       month-apr       0.3496247638945         Attrib       month-apr       0.3496247638945         Attrib       month-apr       0.3496247638945         Attrib       month-apr       1.9                                                                                                    | O Supplied test set                                         | Attrib loan=yes -1.5293067227438941         |
| Cross-validation Folds 10<br>Percentage split % 66<br>More options<br>om) y<br>figure 1 to 1 the split on the split of the split of the spli |                                                             | Attrib contact=cellular -0.7415116453460897 |
| Percentage split % 66 More options Attrib contactstelephone -1.570958805807948 Attrib day -2.3807207134957 Attrib month-may 2.316214182703905 Attrib month-may 2.31621418270390613 Attrib month-may 2.31621418270390613 Attrib month-apr 0.9428067042393896 Attrib month-feb 1.67312237509613 Attrib month-feb 1.67312237509613 Attrib month-feb 1.67312237509613 Attrib month-feb 1.67312237509613 Attrib month-feb 1.67312237509613 Attrib month-feb 1.67312237509613 Attrib month-feb 1.480676413176682 Attrib month-squ 0.0679453239448246 Attrib month-squ 0.3296234457400896 Attrib month-squ 0.3296234457400896 Attrib month-squ 0.3296234457400896 Attrib month-squ 0.3296234457400896 Attrib month-squ 1.3060277870144652 Attrib day -1.30602778014652 Attrib days -1.9769996315704245 Attrib poutcome=failure 2.552127681914958 Attrib poutcome=failure 2.552127681914958 Attrib poutcome=failure -0.30619788876575 Attrib poutcome=failure -0.30619788876575 Attrib poutcome=failure -0.30619788876575 Attrib poutcome=failure -0.30619788876575 Attrib poutcome=failure -0.306197898119458 Attrib poutcome=failure -0.306194823609117 Attrib poutcome=failure -0.306194823609117 Attrib poutcome=failure -0.306194823609117 Attrib poutcome=failure -0.306194823609117 Attrib poutcome=failure -0.3061947839609117 Attrib poutcome=failure -0.306194823609117 Attrib poutcome=failure -0.306194823609117 Attrib poutcome=failure -0.306194823609117 Attrib poutcome=failure -0.3061947830609117 Attrib poutcome=failure -0.3061947830609117 Attrib poutcome=failure -0.3061947830609117 Attrib poutcome=failure -0.3061947830609117 Attrib poutcome=failure -0.3061947830609117 Attrib poutcome=failure -0.3061947830609117 Attrib poutcome=failure -0.3061947830609117 Attrib po                                                                                                    | Cross-validation Folds 10                                   | Attrib contact=unknown 2.7404238573995556   |
| Attrib day = -2.380/20/1349557         More options         Attrib month-apt         0mi) y         Start         Start         Stard         Start <td>Descentage calit     V     GG</td> <td>Attrib contact=telephone -1.570968805807948</td>                                                                                                    | Descentage calit     V     GG                               | Attrib contact=telephone -1.570968805807948 |
| More options         Attrib month=may       2.316214182703396         Attrib month=apr       0.94280670423933966         Attrib month=apr       0.94280670423933966         Attrib month=apr       0.94280670423933966         Attrib month=apr       0.94280570423933966         Attrib month=apr       0.942805704239348246         Attrib month=fob       1.673129375096913         Attrib month=fob       0.80891962476388945         Attrib month=sep       0.3296234457408096         Attrib month=sep       0.3296234457408096         Attrib month=sep       0.3296234457408096         Attrib month=sep       0.3296234457408096         Attrib month=sep       0.3296234457408096         Attrib month=sep       0.3296234457408096         Attrib month=sep       0.3296234457408096         Attrib month=sep       0.32962344574089654         Attrib month=sep       0.3296234578042652         Attrib month=sep       0.3296234578042652         Attrib month=sep       0.3296234578042652         Attrib month=sep       0.3296234578042652         Attrib poutcome=success       1.3804089276772658         Attrib poutcome=success       1.7482511633919788         Class no       1.pput         Node 0 <td>Vercentage spin % 00</td> <td>Attrib day -2.380/020/134955/</td>                                                                                                    | Vercentage spin % 00                                        | Attrib day -2.380/020/134955/               |
| Attrib month-apr<br>0.942806704233396<br>Attrib month-apr<br>0.942806704233396<br>Attrib month-aug<br>0.067945323948246<br>Attrib month-aug<br>0.067945323948246<br>Attrib month-aug<br>0.067945323948246<br>Attrib month-aug<br>0.0869718230681046<br>Attrib month-sep<br>0.2806718230681046<br>Attrib month-aug<br>0.02809718230681046<br>Attrib month-aug<br>0.32062747870144652<br>Attrib month-aug<br>1.0491649548876854<br>Attrib month-aug<br>1.0491649548876854<br>Attrib month-aug<br>1.0491649548876854<br>Attrib month-aug<br>1.0491649548876854<br>Attrib month-aug<br>1.0491649548876854<br>Attrib month-aug<br>1.3040478790841270877<br>Attrib duration -3.468774787417697<br>Attrib pdays -1.9760906315704245<br>Attrib poutcome-auknown -3.2094794371569075<br>Attrib poutcome-afailure 2.552127681914958<br>Attrib poutcome-success 1.7482511633919788<br>Class no<br>Input<br>Node 0<br>Class yes<br>Input<br>Node 1                                                                                                    | More options                                                | Attrib month=may 2.316214182703905          |
| Attrib month=jun -0.9658336661919828<br>Attrib month=jun -0.9658336661919828<br>Attrib month=aug 0.0679453239448246<br>Attrib month=jun -1.4806764133176682<br>Attrib month=jun 0.28689162476388945<br>Attrib month=resp 0.3296234457408896<br>Attrib month=resp 0.3296234457408896<br>Attrib month=aug 1.049164954876854<br>Attrib month=dec -1.3606277870144652<br>Attrib duration -3.4687799841127087<br>Attrib duration -3.468779984127087<br>Attrib poutcome=unknown -3.2094794371559875<br>Attrib poutcome=failure 2.552127681914958<br>Attrib poutcome=failure 2.552127681914958<br>Attrib poutcome=stuccess 1.7482511633919788<br>Class no<br>Input<br>Node 0<br>Class yes<br>Input<br>Node 1                                                                                                    |                                                             | Attrib month=apr 0.9428067042393896         |
| om) y       Attrib month=feb       1.673129375996913         Start       Stop         sult list (right-click for options)       0.0679453239448246         16:19:35 - functions.MultilayerPerceptron       0.08891962476388945         16:48:15 - functions.MultilayerPerceptron from file 'mlp.model'       1.0491649548876854         Attrib month=ace       1.3606277870144652         Attrib portserver       0.399524457104876         16:48:15 - functions.MultilayerPerceptron from file 'mlp.model'       1.0395747787417097         Attrib portserver       -3.4687799084127087         Attrib putcome=unknown       -3.2094794371569075         Attrib putcome=other       -0.301694783390609117         Attrib putcome=success       1.7482511633919788         Class no       Input         Node 0       Class yes         Input       Node 1                                                                                                    |                                                             | Attrib month=jun -0.9058930661919828        |
| Start       Stop         sult list (right-click for options)         16:19:35 - functions.MultilayerPerceptron         16:48:15 - functions.MultilayerPerceptron from file 'mlp.model'         Attrib month=ige         0.395747787414652         Attrib ponth=ige         1.0395747787417697         Attrib previous         1.0395747787417697         Attrib poutcome=unknown         -3.29047943723948246         Attrib month=sep         0.280809718230681046         Attrib month=mar         1.0491649548876854         Attrib month=dec         -1.3606277870144652         Attrib pontome=unknown         -3.2994794371569075         Attrib previous         1.0395747867417658         Attrib poutcome=failure         2.5521276981914958         Attrib poutcome=success         1.7482511633919788         Class no         Input         Node 1                                                                                                    | Nom) v                                                      | Attrib month=feb 1.673129375096913          |
| Start       Stop         sult list (right-click for options)       Attrib month=jul 0.08891962476388945         16:19:35 - functions.MultilayerPerceptron       Attrib month=ep 0.3296234457400896         16:48:15 - functions.MultilayerPerceptron from file 'mlp.mode'       Attrib month=ec -1.3606277870144652         Attrib duration -3.4687799084127087         Attrib ponth=ec -1.309574778717697         Attrib polycome=failure 2.5521276981914958         Attrib poutcome=aflure 2.5521276981914958         Attrib poutcome=success 1.7482511633919788         Class no Input Node 0         Class yes         Input Node 1                                                                                                    | ······, ,                                                   | Attrib month=aug 0.0679453239448246         |
| Attrib month=lut 0.2089/102/308945<br>Attrib month=sep 0.3296234457400896<br>Attrib month=sep 0.3296234457400896<br>Attrib month=sep 0.3296234457400896<br>Attrib month=de -1.3666277870144652<br>Attrib duration -3.4687799084127087<br>Attrib duration -3.4687799084127087<br>Attrib pays -1.9760996315704245<br>Attrib previous 1.3040498276772658<br>Attrib poutcome=unknown -3.2094794371569075<br>Attrib poutcome=ather -0.30169478390609117<br>Attrib poutcome=success 1.7482511633919788<br>Class no<br>Input<br>Node 1                                                                                                    | Start                                                       | Attrib month=jan -1.4806764133176682        |
| Sult list (right-click for options)         L6:19:35 - functions.MultilayerPerceptron         L6:48:15 - functions.MultilayerPerceptron from file 'mlp.model'         Attrib month=sep       0.3296234457400896         Attrib month=sep       0.3296723457400896         Attrib month=sep       0.3296723457400896         Attrib month=sep       0.3296723457400896         Attrib month=sep       0.3296723457400896         Attrib month=sep       0.3296723457408876         Attrib month=sep       0.3296723457408876         Attrib duration       -3.4687799084127087         Attrib duration       -3.4687799084127087         Attrib poltcome=unknown       -3.2904794371569075         Attrib poltcome=other       -0.30169478390609117         Attrib poutcome=success       1.7482511633919788         Class no       Input         Node       0         Class yes       Input         Node 1       -                                                                                                    | Start                                                       | Attrib month=put 0.088919024/0388945        |
| L6:19:35 - functions.MultilayerPerceptron<br>L6:48:15 - functions.MultilayerPerceptron from file 'mlp.model'<br>Attrib month=mar 1.0491649548876854<br>Attrib month=mar 1.0491649548876854<br>Attrib duration -3.4687799084127087<br>Attrib duration -3.4687799084127087<br>Attrib polesson 1.305747787417697<br>Attrib polesson -1.9760996315704245<br>Attrib polesson=unknown -3.2094794371569075<br>Attrib poutcome=unknown -3.2094794371569075<br>Attrib poutcome=other -0.30169478390609117<br>Attrib poutcome=success 1.7482511633919788<br>Class no<br>Input<br>Node 0<br>Class yes<br>Input<br>Node 1                                                                                                    | esult list (right–click for options)                        | Attrib month=sep 0.329633457400896          |
| <pre>Attrib month=dec -1.3606277870144652 Attrib duration -3.4687799084127087 Attrib duration -3.4687799084127087 Attrib duration -3.4687799084127087 Attrib pdays -1.9760996315704245 Attrib potcome=unknown -3.2094794371569075 Attrib poutcome=failure 2.5521276981914958 Attrib poutcome=success 1.7482511633919788 Class no Input Node 0 Class yes Input Node 1</pre>                                                                                                    |                                                             | Attrib month=mar 1.0491649548876854         |
| LG:48:15 - functions.MultilayerPerceptron from file 'mlp.model'<br>Attrib duration -3.4687799084127087<br>Attrib campaign 1.0395747787417697<br>Attrib previous 1.3040498276772558<br>Attrib poutcome=unknown -3.2094794371569075<br>Attrib poutcome=failure 2.5521276981914958<br>Attrib poutcome=success 1.7482511633919788<br>Class no<br>Input<br>Node 0<br>Class yes<br>Input<br>Node 1                                                                                                    | 16:19:35 – functions.MultilayerPerceptron                   | Attrib month=dec -1.3606277870144652        |
| Attrib campaign 1.0395747787417697<br>Attrib pdays -1.9760996315704245<br>Attrib previous 1.3040498276772658<br>Attrib poutcome=unknown -3.2094794371569075<br>Attrib poutcome=failure 2.5521276981914958<br>Attrib poutcome=other -0.30169478390609117<br>Attrib poutcome=success 1.7482511633919788<br>Class no<br>Input<br>Node 0<br>Class yes<br>Input<br>Node 1                                                                                                    | 16:48:15 - functions.MultilayerPerceptron from file 'mlp.mo | del Attrib duration _3.4687799084127087     |
| Attrib pdays -1.9760996315704245<br>Attrib previous 1.3040498276772658<br>Attrib poutcome=unknown -3.2094794371569075<br>Attrib poutcome=failure 2.5521276981914958<br>Attrib poutcome=other -0.30169478390609117<br>Attrib poutcome=success 1.7482511633919788<br>Class no<br>Input<br>Node 0<br>Class yes<br>Input<br>Node 1                                                                                                    |                                                             | Attrib campaign 1.0395747787417697          |
| Attrib previous 1.39404362/07/2035<br>Attrib poutcome=unknown -3.2094794371569075<br>Attrib poutcome=failure 2.5521276981914958<br>Attrib poutcome=other -0.30169478390609117<br>Attrib poutcome=success 1.7482511633919788<br>Class no<br>Input<br>Node 0<br>Class yes<br>Input<br>Node 1                                                                                                    |                                                             | Attrib pdays -1.9760996515704245            |
| Attrib poutcome=failure<br>Attrib poutcome=failure<br>Attrib poutcome=ailure<br>Attrib poutcome=success<br>Class no<br>Input<br>Node 0<br>Class yes<br>Input<br>Node 1                                                                                                    |                                                             | Attrib previous i 30404952/07/2050          |
| Attrib poutcome=other<br>Attrib poutcome=success -0.30169478390609117<br>Attrib poutcome=success 1.7482511633919788<br>Class no<br>Input<br>Node 0<br>Class yes<br>Input<br>Node 1                                                                                                    |                                                             | Attrib poutcome-failure 2.523276981914958   |
| Attrib poutcome=success 1.7482511633919788<br>Class no<br>Input<br>Node 0<br>Class yes<br>Input<br>Node 1                                                                                                    |                                                             | Attrib poutcome=other -0.30169478390609117  |
| Class no<br>Input<br>Node Ø<br>Class yes<br>Input<br>Node 1                                                                                                    |                                                             | Attrib poutcome=success 1.7482511633919788  |
| Input<br>Node 0<br>Class yes<br>Input<br>Node 1                                                                                                    |                                                             | Class no                                    |
| Class yes<br>Input<br>Node 1                                                                                                    |                                                             | Input<br>Node A                             |
| Input<br>Node 1                                                                                                    |                                                             |                                             |
| Node 1                                                                                                    |                                                             | Input                                       |
|                                                                                                    |                                                             | Node 1                                      |
|                                                                                                    |                                                             |                                             |
|                                                                                                    |                                                             |                                             |
|                                                                                                    |                                                             |                                             |
|                                                                                                    |                                                             |                                             |

Log 💉 x 0

We want to evaluate our model on a new dataset.

Select the Supplied test set option in the Test options pane.

|                                                                 | Weka Explorer                                        |
|-----------------------------------------------------------------|------------------------------------------------------|
| Preprocess Classify Cluster Associate Select attributes Visua   | lize                                                 |
| lassifier                                                       |                                                      |
|                                                                 | 5 20 JL-                                             |
|                                                                 | -E 20 -H a                                           |
| est options                                                     | Classifier output                                    |
| Use training set                                                | Attrib boucing-yes1 /0233//3886/8850                 |
| Supplied test set                                               | Attrib loan=ves -1.5293067227438941                  |
| Juppineu test set                                               | Attrib contact=cellular -0.7415116453460897          |
| Cross-validation Folds 10                                       | Attrib contact=unknown 2.7404238573995556            |
| O Percentage colit                                              | Attrib contact=telephone -1.570968805807948          |
| or reitentage split 70 00                                       | ATTF1D day -2.380/020/134955/                        |
| More options                                                    | Attrib month=may 2,316214182703905                   |
|                                                                 | Attrib month=apr 0.9428067042393896                  |
|                                                                 | Attrib month=jun -0.9058930661919828                 |
| Nom) v                                                          | Attrib month=feb 1.673129375096913                   |
|                                                                 | Attrib month=aug 0.0679453239448246                  |
| Start Ctan                                                      | Attrib month=jan -1.4806764133176682                 |
| Start                                                           | Attrib month=jul 0.08891962476388945                 |
| esult list (right-click for options)                            | Attrib month=nov 0.20809/18230681046                 |
|                                                                 | Attrib month=mar 1.0491649548876854                  |
| 16:19:35 - functions.MultilayerPerceptron                       | Attrib month=dec -1.3606277870144652                 |
| 16:48:15 – functions.MultilayerPerceptron from file 'mlp.model' | Attrib duration -3.4687799084127087                  |
|                                                                 | Attrib campaign 1.0395747787417697                   |
|                                                                 | Attrib pdays -1.9760996315704245                     |
|                                                                 | Attrib previous 1.3040498276772658                   |
|                                                                 | Attrib poutcome=unknown -3.2094794371569075          |
|                                                                 | Attrib poutcome=Tallure 2.55/12/6981914958           |
|                                                                 | $\begin{array}{llllllllllllllllllllllllllllllllllll$ |
|                                                                 | Class no                                             |
|                                                                 | Input                                                |
|                                                                 | Node Ø                                               |
|                                                                 | Class yes                                            |
|                                                                 | Input                                                |
|                                                                 | Node 1                                               |
|                                                                 |                                                      |
|                                                                 |                                                      |
|                                                                 |                                                      |

Log

Click Set, click the Open file on the options window and select the new dataset we just created with the name "bank-additional-test.arff".

For the Class, select y

Then, Click Close

| Attributes: 17<br>Sum of weights: ? |
|-------------------------------------|
|                                     |
|                                     |
| Close                               |
|                                     |

Right click on the list item for our loaded model in the Results list.

Choose Re-evaluate model on current test set

| Choose       MultilayerPerceptron -L 0.3 - M 0.2 - N 100 - V 0 - S 0 - E 20 - H a         Test options       Classifier output         Use training set       Set         Supplied test set       Set         O ross-validation       Folds         Percentage split       66         More options       - 1.50936802207134955         (Nom) y       - 0.942805805662498         Attrib contact=unknown       2.744423857399556         Attrib contact=traiter or - 0.942805805662498       Attrib day -2.306214182743996         Attrib month-apr       0.94280566624398         Attrib month-apr       0.9428056662498         Attrib month-apr       0.9428056662498         Attrib month-apr       0.9428056662498         Attrib month-apr       0.9428056662498         Attrib month-apr       0.9428056662498         Attrib month-apr       0.9428056662498         Attrib month-apr       0.94280566624333896         Attrib month-apr       0.94280576623         Attrib month-apr       0.9428057805831376682         Attrib month-apr       0.942805780584         Attrib month-apr       0.942805780584         Attrib month-apr       0.942805780584         Attrib month-apr       0.9428737878474652                                                                                                    | lassifier                                                                                                    |                                                                                                    |
|----------------------------------------------------------------------------------------------------|----------------------------------------------------------------------------------------------------|----------------------------------------------------------------------------------------------------|
| Test options            Use training set         Supplied test set         Set             Oross-validation Poids         10         Percentage split         %         G6         More options             (Nom) y             Start         Stop             Start             Start                  Io:538:25 - functions.MultilayerPerceptron              Io:6001 - (                                                                                                    |                                                                                                    |                                                                                                    |
| Test options       Classifier output            Use training set         Supplied test set         Set           Coss-validation         Folds         10         Cross-validation         Folds         10         More options           Attrib bousingeyes         -1.4023344366648859         Attrib contact=cultuar         -0.7402387370470398556         Attrib contact=cultuar         -0.7404238579805980         Attrib contact=cultuar         -0.740423857980598         Attrib down 2.740423857986         Attrib down 2.740423857986         Attrib down 2.740423857986         Attrib down 2.740423879805         Attrib down 2.740423879805         Attrib down 2.740423879805         Attrib month=may         2.380702071349557         Attrib month=may         2.380702071349557         Attrib month=may         2.380702071349557         Attrib month=may         2.38070247333986         Attrib month=may         2.38070473339869         Attrib month=may         2.3807043339806         Attrib month=may         2.48057043339866         Attrib month=may         2.48057043339868         Attrib month=may         2.48057043339868         Attrib month=may         2.48057043339868         Attrib month=may         2.48057043339868         Attrib month=may         2.48057043339868         Attrib month=may         2.48057043339868         Attrib month=may         2.48057043339868         Attrib month=may         2.480570873884256         Attrib month=may         2.4805704339868         Attrib month=may         2.480570433986         Attrib month=may         2.4805704339         Attrib month=may         2.4805704339         Attrib month=may         2.4805704339         Attrib month=may         2.480570433         Attrib month=may         2.3807803368146         Attrib month=may         2.4805704378         Attrib month=may         2.3807803368146         Attrib month=may         2.480798034127867         Attrib month=may | MultilayerPerceptron -L 0.3 -M 0.2 -N 100 -V 0 -S 0                                                                                                    | -E 20 -H a                                                                                                    |
| Use training set       Visualize result buffer         Supplied test set       Set         Cross-validation Folds 10       -1.5293067227438941         Attrib loam-yes       -1.5293067227438941         Attrib contact-scalular       -0.7415116433460897         Attrib contact-scalular       -0.7415116433460897         Attrib contact-scalular       -0.74058085307945556         Attrib contact-scalular       -1.57096808530748         More options       -1.570968085307043333956         Attrib month-sing       0.69322395963662498         Attrib month-sing       0.69322395963662498         Attrib month-sing       0.69322395963662498         Attrib month-sing       0.69322395963662498         Attrib month-sing       0.69322395963662498         Attrib month-sing       0.69745323448246         Attrib month-sing       -1.5709680838045         Attrib month-sing       -1.66744333176682         Attrib month-sing       -1.66745323448246         Attrib month-sing       -1.68093964133176682         Attrib month-sing       -1.6406793681466         Attrib month-sing       -1.6406793681466         Attrib month-sing       1.639642786854         Attrib month-sing       1.640649548676854         Attrib month-s                                                                                                    | est options                                                                                                    | Classifier output                                                                                                    |
| Visualize threshold curve                                                                                                    | <ul> <li>Use training set</li> <li>Supplied test set</li> <li>Set</li> <li>Cross-validation Folds 10</li> <li>Percentage split % 66</li> <li>More options</li> <li>Nom) y</li> <li>Start Stop</li> <li>Esult list (right-click for options)</li> <li>16:58:25 - functions.MultilaverPerceptron</li> <li>16:59:01 - functions MultilaverPerceptron</li> <li>16:59:01 - functions MultilaverPerceptron</li> <li>16:59:01 - functions MultilaverPerceptron</li> <li>Load model</li> <li>Save model</li> <li>Re-evaluate model on current test set</li> <li>Re-apply this model's configuration</li> <li>Visualize tree</li> <li>Visualize margin curve</li> </ul> | Attrib bounder 0.0003/155/170/150<br>Attrib loan=yes -1.4923344368648859<br>Attrib contact=cellular -0.7415116453460897<br>Attrib contact=unknown 2.7404238573995556<br>Attrib contact=telephone -1.570968805807948<br>Attrib month=oct 0.6932295963662498<br>Attrib month=apr 0.9428067042393896<br>Attrib month=apr 0.9428067042393896<br>Attrib month=feb 1.673129375096913<br>Attrib month=feb 1.673129375096913<br>Attrib month=jun -0.9058930661919828<br>Attrib month=jan -1.4806764133176682<br>Attrib month=jun 0.08891962476388945<br>Attrib month=sp 0.3296234457400896<br>Attrib month=sp 0.3296234457400896<br>Attrib month=mar 1.0491649548876854<br>Attrib month=mar 1.0491649548876854<br>Attrib month=mar 1.0491649548876854<br>Attrib month=dec -1.3606277870144652<br>Attrib duration -3.4687799084127087<br>Attrib duration -3.4687799084127087<br>Attrib duration -3.4687799084127087<br>Attrib povicome=failure 2.5521276981914958<br>Attrib povicome=conces 1.7482511633919788<br>Class no<br>Input<br>Node 0<br>Class yes<br>Input<br>Node 1 |
|                                                                                                    | Visualize threshold curve                                                                                                    |                                                                                                    |

After the evaluation is finished. The result is shown on the right panel.

The accuracy of our model is 66.1%

|                                   |                 |                       |                    |          | Weka Explorer                                                              |
|-----------------------------------|-----------------|-----------------------|--------------------|----------|----------------------------------------------------------------------------|
| Preprocess Clas                   | ssify Cluster   | Associate             | Select attributes  | Visualiz | e                                                                          |
| lassifier                         |                 |                       |                    |          |                                                                            |
| Choose Mult                       | ilayerPercept   | r <b>on</b> -L 0.3 -I | M 0.2 -N 100 -V 0  | )-S0-E   | 20 -Н а                                                                    |
|                                   |                 |                       |                    |          |                                                                            |
| est options                       |                 |                       |                    |          | assifier output                                                            |
| $\bigcirc$ Use training s         | et              |                       |                    |          | Input<br>Node Ø                                                            |
| <ul> <li>Supplied test</li> </ul> | set             | Set                   |                    |          | Class yes                                                                  |
| ⊖ Cross-validat                   | ion Folds 1     | 0                     |                    |          | Node 1                                                                     |
| ⊖ Percentage sp                   | olit % 6        | 6                     |                    |          |                                                                            |
|                                   | More o          | options               |                    | וור      | === Re-evaluation on test set ===                                          |
|                                   |                 |                       |                    |          | User supplied test set                                                     |
| (Nom) y                           |                 |                       |                    |          | Instances: unknown (yet). Reading incrementally                            |
| · · ·                             |                 |                       |                    |          | Attributes: 21                                                             |
| Start                             |                 |                       | Stop               |          | === Summary ===                                                            |
| esult list (right-o               | click for optic | ons)                  |                    |          | Correctly Classified Instances 1322 66.1 %                                 |
| 17:11:09 - funct                  | tions.Multilaye | rPerceptron           |                    |          | Incorrectly Classified Instances 678 33.9 %<br>Kappa statistic 0.322       |
| 17:14:21 – funct                  | tions.Multilaye | rPerceptron f         | rom file 'mlp.mode | 21'      | Mean absolute error 0.3443<br>Root mean squared error 0.5385               |
|                                   |                 |                       |                    |          | Total Number of Instances 2000                                             |
|                                   |                 |                       |                    |          | === Detailed Accuracy By Class ===                                         |
|                                   |                 |                       |                    |          | TP Rate FP Rate Precision Recall F-Measure MCC                             |
|                                   |                 |                       |                    |          | 0.875 0.553 0.613 0.875 0.721 0.356<br>0.447 0.125 0.781 0.447 0.569 0.356 |
|                                   |                 |                       |                    |          | Weighted Avg. 0.661 0.339 0.697 0.661 0.645 0.356                          |
|                                   |                 |                       |                    |          | === Confusion Matrix ===                                                   |
|                                   |                 |                       |                    |          | a b < classified as                                                        |
|                                   |                 |                       |                    |          | 875 125   a = no<br>553 447   b = yes                                      |
|                                   |                 |                       |                    |          | 555 yes                                                                    |
|                                   |                 |                       |                    |          |                                                                            |
|                                   |                 |                       |                    |          |                                                                            |
| tatus                             |                 |                       |                    |          |                                                                            |
| OK                                |                 |                       |                    |          | Log                                                                        |

If we want to make prediction on the new data, instead of evaluate on certain metrics, click the More options... to bring up options for evaluating the classifier.

|                                                            | Weka Explorer                                |    |
|------------------------------------------------------------|----------------------------------------------|----|
| Preprocess Classify Cluster Associate Select attribu       | utes Visualize                               |    |
| assifier                                                   |                                              |    |
|                                                            |                                              |    |
| Choose MultilayerPerceptron -L 0.3 -M 0.2 -N 100           | ) -V 0 -S 0 -E 20 -H a                       |    |
| ast ontions                                                | Classifier output                            |    |
|                                                            |                                              |    |
| Use training set                                           | Attrib housing=yes -1.4923344368648859       | 1  |
| • Supplied test set Set                                    | Attrib loan=yes -1.5293067227438941          |    |
| • • • • • • • • • • • • • • • • • • •                      | Attrib contact=cellular -0.7415116453460897  |    |
| Cross-validation Folds 10                                  | Attrib contact=unknown 2.7404238573995556    |    |
|                                                            | Attrib contact=telephone -1.570968805807948  |    |
| Percentage split % 66                                      | Attrib day -2.380702071349557                |    |
| More options                                               | Attrib month=oct 0.6932295963662498          |    |
| More options                                               | Attrib month=may 2.316214182/03905           |    |
|                                                            | Attrib month-jun0 0058030661010828           |    |
|                                                            | Attrib month=feb 1 673129375096913           |    |
| lom) y                                                     | Attrib month=aug 0.0679453239448246          |    |
|                                                            | Attrib month=ian -1.4806764133176682         |    |
| Start Stop                                                 | Attrib month=jul 0.08891962476388945         |    |
| ault list (sight aligh fan antiona)                        | Attrib month=nov 0.20809718230681046         |    |
| suit list (right-click for options)                        | Attrib month=sep 0.3296234457400896          |    |
| 16-10-25 functions Multileurs/Deventuren                   | Attrib month=mar 1.0491649548876854          |    |
| 16:19:35 – Tunctions.MultilayerPerceptron                  | Attrib month=dec -1.3606277870144652         |    |
| 16:48:15 – functions.MultilayerPerceptron from file 'mlp.r | model Attrib duration -3.4687799084127087    |    |
|                                                            | Attrib campaign 1.0395747787417697           |    |
|                                                            | Attrib pdays -1.9/60996315/04245             |    |
|                                                            | Attrib poutcome-upknown2 2004704271560075    |    |
|                                                            | Attrib poutcome=failure $2.552127698101/058$ |    |
|                                                            | Attrib poutcome=other0.30169478390609117     |    |
|                                                            | Attrib poutcome=success 1.7482511633919788   |    |
|                                                            | Class no                                     |    |
|                                                            | Input                                        |    |
|                                                            | Node Ø                                       |    |
|                                                            | Class yes                                    | I  |
|                                                            | Input                                        |    |
|                                                            | Node 1                                       |    |
|                                                            |                                              |    |
|                                                            |                                              |    |
|                                                            |                                              | 7. |

Log

Uncheck the the following information:

- Output model
- Output per-class stats
- ° Output confusion matrix
- ° Store predictions for visualization
- $^{\circ}$  Collect predictions for evaluation based on AUROC, etc.

For Output predictions, choose PlainText Click OK

| Classifier evaluation options                           |
|---------------------------------------------------------|
| Output model                                            |
| Output models for training splits                       |
| Output per-class stats                                  |
| Output entropy evaluation measures                      |
| Output confusion matrix                                 |
| Store test data and predictions for visualization       |
| Collect predictions for evaluation based on AUROC, etc. |
| Error plot point size proportional to margin            |
| Output predictions Choose PlainText                     |
| Cost-sensitive evaluation Set                           |
| Random seed for XVal / % Split 1                        |
| Preserve order for % Split                              |
| Output source code WekaClassifier                       |
| Evaluation metrics                                      |
| ОК                                                      |

Right click on the list item for our loaded model in the Results list.

Choose Re-evaluate model again on current test set

| lassifier                                                                                                    |                                                                                                    |                                                                                                    |
|----------------------------------------------------------------------------------------------------|----------------------------------------------------------------------------------------------------|----------------------------------------------------------------------------------------------------|
| Choose Multil                                                                                                    | ayerPerceptron -L 0.3 -M 0.2 -N 100                                                                                                    | -V 0 -S 0 -E 20 -H a                                                                                                    |
| Test options                                                                                                    |                                                                                                    | Classifier output                                                                                                    |
| Use training set<br>Use training set<br>Supplied test set<br>Cross-validatio<br>Percentage spli<br>(Nom) y<br>Start<br>Result list (right-cli<br>16:58:25 - functio<br>16:59:01 - functio | t Set<br>n Folds 10<br>t % 66<br>More options<br>Stop<br>tck for options)<br>ms.MultilayerPerceptron<br>yes MultilayerPerceptron<br>View in main window<br>View in separate window<br>Save result buffer<br>Delete result buffer<br>Delete result buffer(s)<br>Load model<br>Save model<br>Re-evaluate model on current tes<br>Re-apply this model's configuration<br>Visualize classifier errors<br>Visualize tree<br>Visualize tree<br>Visualize threshold curve<br>Cost/Benefit analysis | Attrib botomet 0:005175547476750<br>Attrib loan=yes -1.523067227438941<br>Attrib contact=cellular -0.7415116453460897<br>Attrib contact=telephone -1.579068805807948<br>Attrib contact=telephone -1.579068805807948<br>Attrib month=oct 0.6932295963662498<br>Attrib month=apr 0.9428067042393896<br>Attrib month=iun -0.9058930661919828<br>Attrib month=de 1.673129375096913<br>Attrib month=iun -0.908930661919828<br>Attrib month=apr 0.9428067042393896<br>Attrib month=apr 0.9628930661919828<br>Attrib month=ete 1.673129375096913<br>Attrib month=se 0.82926234574084266<br>Attrib month=jul 0.06891962476388945<br>Attrib month=se 0.329623457408966<br>Attrib month=mar 1.0491649548876854<br>Attrib month=mar 1.049164954876854<br>Attrib month=mar 1.049164954876854<br>Attrib month=ar 1.9760996315704245<br>Attrib duration -3.46877998841270877<br>Attrib duration -3.4804799824772858<br>Attrib poutcome=afilure 2.5521276981914958<br>Attrib poutcome=failure -0.3109478431569075<br>Attrib poutcome=failure -0.3109478431569075<br>Attrib poutcome=ster -0.3109478431569017<br>Attrib poutcome=ster -0.3106478390690117<br>Attrib poutcome=ster -0.3106478390690117<br>Attrib poutcome=ster -0.3106494827677258 |
| Status                                                                                                    | Visualize cost curve                                                                                                    |                                                                                                    |

The predictions for each test instance are then listed in the Classifier Output.

Specifically, the middle column of the results is the predicted label which is "yes" or "no".

|                                                               |           | Weka Expl   | orer       |           |   |         |           |            |
|---------------------------------------------------------------|-----------|-------------|------------|-----------|---|---------|-----------|------------|
| Preprocess Classify Cluster Associate Select attributes       | Visualize |             |            |           |   |         |           |            |
| issifier                                                      |           |             |            |           |   |         |           |            |
|                                                               |           |             |            |           |   |         |           |            |
| Choose MultilayerPerceptron -L 0.3 -M 0.2 -N 100 -V 0         | -S0-E20-  | ·На         |            |           |   |         |           |            |
| st options                                                    | Classif   | fier output |            |           |   |         |           |            |
| Ulso training sot                                             |           | 100         | 1.110      | 1.110     |   | 1       |           |            |
|                                                               |           | 104         | 1:no       | 1:no      |   | 1       |           |            |
| Supplied test set     Set                                     |           | 105         | 1:no       | 1:no      |   | 0.999   |           |            |
| Cross validation Folds 10                                     |           | 100         | 1:00       | 1:00      |   | 1       |           |            |
| Cross-validation Folds 10                                     |           | 107         | 1:00       | 1.10      |   | 1 000   |           |            |
| O Percentage split % 66                                       |           | 100         | 2:ves      | 2:ves     |   | 0.999   |           |            |
|                                                               |           | 110         | 1:no       | 1:no      |   | 0.946   |           |            |
| More options                                                  |           | 111         | 2:ves      | 2:ves     |   | 0.988   |           |            |
| · · · · · · · · · · · · · · · · · · ·                         |           | 112         | 1:no       | 1:no      |   | 1       |           |            |
|                                                               |           | 113         | 1:no       | 1:no      |   | 1       |           |            |
| om) v                                                         | -         | 114         | 1:no       | 1:no      |   | 1       |           |            |
|                                                               |           | 115         | 2:yes      | 1:no      | + | 0.638   |           |            |
|                                                               |           | 116         | 2:yes      | 1:no      | + | 0.999   |           |            |
| Start Stop                                                    |           | 117         | 1:no       | 1:no      |   | 1       |           |            |
| sult list (right-click for ontions)                           |           | 118         | 1:no       | 1:no      |   | 1       |           |            |
| sur list (light check for options)                            |           | 119         | 1:no       | 1:no      |   | 1       |           |            |
| 6:58:25 – functions MultilaverPercentron                      |           | 120         | 1:no       | 1:no      |   | 1       |           |            |
| 10.50.01 functions Multilayer creeption                       |           | 121         | 1:no       | 1:no      |   | 0.639   |           |            |
| 16:59:01 - Tunctions.MultilayerPerceptron from file mip.model |           | 122         | 1:no       | 1:no      |   | 1       |           |            |
|                                                               |           | 125         | 1:10       | 1:10      |   | 1 0.001 |           |            |
|                                                               |           | 124         | 1:00       | 1:10      |   | 0.991   |           |            |
|                                                               |           | 125         | 2:ves      | 2:ves     |   | 0.999   |           |            |
|                                                               |           | 120         | 2.903      | 21903     |   | 0.555   |           |            |
|                                                               | ===       | Summary ==  | ==         |           |   |         |           |            |
|                                                               | Corr      | ectly Clas  | sified In  | stances   |   | 116     | 92.0635 % |            |
|                                                               | Inco      | orrectly Cl | lassified  | Instances |   | 10      | 7.9365 %  |            |
|                                                               | Kapp      | a statisti  | ic         |           |   | 0.6907  |           |            |
|                                                               | Mear      | n absolute  | error      |           |   | 0.0791  |           |            |
|                                                               | Root      | mean squa   | ared error |           |   | 0.2383  |           |            |
|                                                               | Tota      | al Number o | of Instanc | es        |   | 126     |           | $\bigcirc$ |
|                                                               |           |             |            |           |   |         |           | •          |
|                                                               |           |             |            |           |   |         |           | 7 F        |
| atus                                                          |           |             |            |           |   |         |           |            |
|                                                               |           |             |            |           | _ |         |           |            |

In the configuration of neural network, we can see a momentum here. It is related to the optimization of the neural network. Let's briefly understand what is it in some illustrations.

In neural networks, we use gradient descent optimization algorithm to minimize the cost function to reach a global minimum. In an ideal situation, the cost function would look like this.

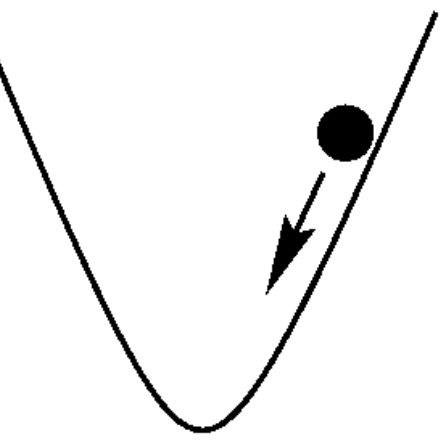

So we are guaranteed to find the global optimum because there is no local minimum where the optimization can get stuck.

However, that is not easy. In real world, the cost function looks like more complex which comprise of several local minima and may look like this

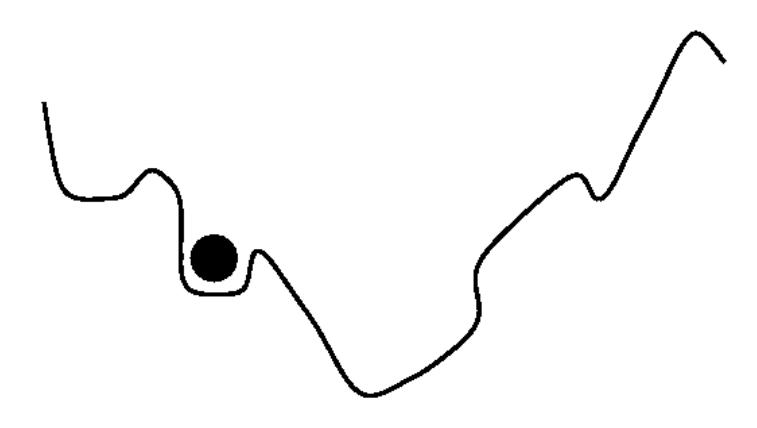

In this case, it gets stuck in a local minimum easily and the optimization algorithm may think we already reach the global minimum which leads to sub-optimal results.

To avoid this situation, we add a momentum when updating the parameters, which is a value between 0 and 1 that increases the size of the steps taken towards the minimum by trying to jump from a local minimum.

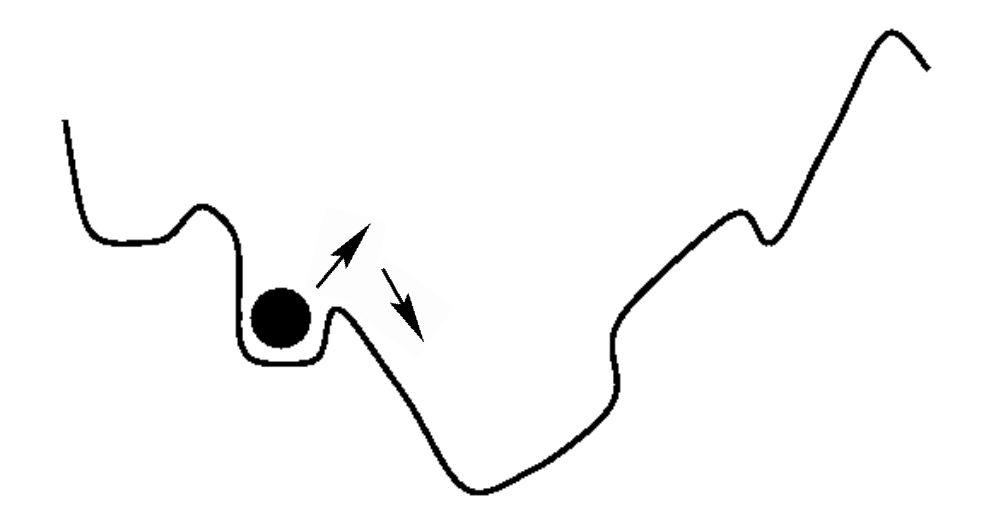

For more details about the optimization of neural network, you can find out more recourses in some optimization courses.

Let us investigate more configuration of the neural network.

Change GUI from False to True. This will provide a GUI windows after clicking Start.

Click OK to close the configuration.

| 🜍 weka.gui.GenericObje                               | ctEditor ×                                                            |
|------------------------------------------------------|-----------------------------------------------------------------------|
| veka.classifiers.functions.l                         | lultilayerPerceptron                                                  |
| About                                                |                                                                       |
| A classifier that uses b<br>perceptron to classify i | ackpropagation to learn a multi-layer More<br>Instances. Capabilities |
| GUI                                                  | True                                                                  |
| autoBuild                                            | True                                                                  |
| batchSize                                            | 100                                                                   |
| debug                                                | False                                                                 |
| decay                                                | False                                                                 |
| doNotCheckCapabilities                               | False                                                                 |
| hiddenLayers                                         | a                                                                     |
| learningRate                                         | 0.3                                                                   |
| momentum                                             | 0.2                                                                   |
| nominalToBinaryFilter                                | True                                                                  |
| normalizeAttributes                                  | True                                                                  |
| normalizeNumericClass                                | True                                                                  |
| numDecimalPlaces                                     | 2                                                                     |

Leave other setting as the same as previous slides.

**Click Start** 

| Classifier                                          | Select attributes      | visualize          |           |            |         |           |       |          |          |     |
|-----------------------------------------------------|------------------------|--------------------|-----------|------------|---------|-----------|-------|----------|----------|-----|
| Choose MultilayerPerceptron -L 0.3 -M 0             | .2 -N 100 -V 0 -S 0 -E | 20 - Ha            |           |            |         |           |       |          |          |     |
| Test options                                        | Classifier output      |                    |           |            |         |           |       |          |          |     |
| ◯ Use training set                                  | === Evaluation         | on test sp         | )lit ===  |            |         |           |       |          |          |     |
| O Supplied test set Set                             | Time taken to          | test model         | on test s | plit: 0.01 | seconds |           |       |          |          |     |
| Cross-validation Folds 10     Percentage split % 66 | === Summary ==         | =                  |           |            |         |           |       |          |          |     |
| More options                                        | Correctly Clas         | sified Inst        | ances     | 1357       |         | 88.2889   | *     |          |          |     |
|                                                     | Incorrectly Cl         | assified Ir        | stances   | 180        |         | 11.7111   | 90    |          |          |     |
|                                                     | Kappa statisti         | c                  |           | 0.38       | 31      |           |       |          |          |     |
| (Nom) y                                             | Mean absolute          | error<br>red error |           | 0.12       | 12      |           |       |          |          |     |
|                                                     | Relative absol         | ute error          |           | 62.09      | 79 %    |           |       |          |          |     |
| Start Stop                                          | Root relative          | squared ern        | or        | 96.96      | 6 %     |           |       |          |          |     |
| Result list (right-click for options)               | Total Number o         | f Instances        | 3         | 1537       |         |           |       |          |          |     |
|                                                     | === Detailed A         | couracy By         | Class === |            |         |           |       |          |          |     |
| 15:15:46 - functions.MultilayerPerceptron           |                        |                    |           |            |         |           |       |          |          |     |
| 15:16:02 - functions.MultilayerPerceptron           |                        | TP Rate            | FP Rate   | Precision  | Recall  | F-Measure | MCC   | ROC Area | PRC Area | Cla |
| 15:16:14 - functions.MultilayerPerceptron           |                        | 0.946              | 0.594     | 0.923      | 0.946   | 0.934     | 0.386 | 0.830    | 0.968    | no  |
| 15:16:34 - functions.MultilayerPerceptron           |                        | 0.406              | 0.054     | 0.500      | 0.406   | 0.448     | 0.386 | 0.830    | 0.416    | yes |
| 15:16:44 - functions.MultilayerPerceptron           | Weighted Avg.          | 0.883              | 0.531     | 0.874      | 0.883   | 0.878     | 0.386 | 0.830    | 0.904    |     |
| 15:21:02 - functions.MultilayerPerceptron           | === Confusion          | Matrix ===         |           |            |         |           |       |          |          |     |
|                                                     | ab<                    | classifi           | ed as     |            |         |           |       |          |          |     |
|                                                     | 1284 73                | a = no             |           |            |         |           |       |          |          |     |
|                                                     | 107 73                 | b = yes            |           |            |         |           |       |          |          |     |
|                                                     |                        |                    |           |            |         |           |       |          |          |     |
|                                                     |                        |                    |           |            |         |           |       |          |          |     |
|                                                     |                        |                    |           |            |         |           |       |          |          | 7 - |

A GUI window will be shown.

Here, you can see the structure of the neural network.

Also, you can change some of the configurations here like number of Epochs (**trainingTime**), Learning Rate and Momentum.

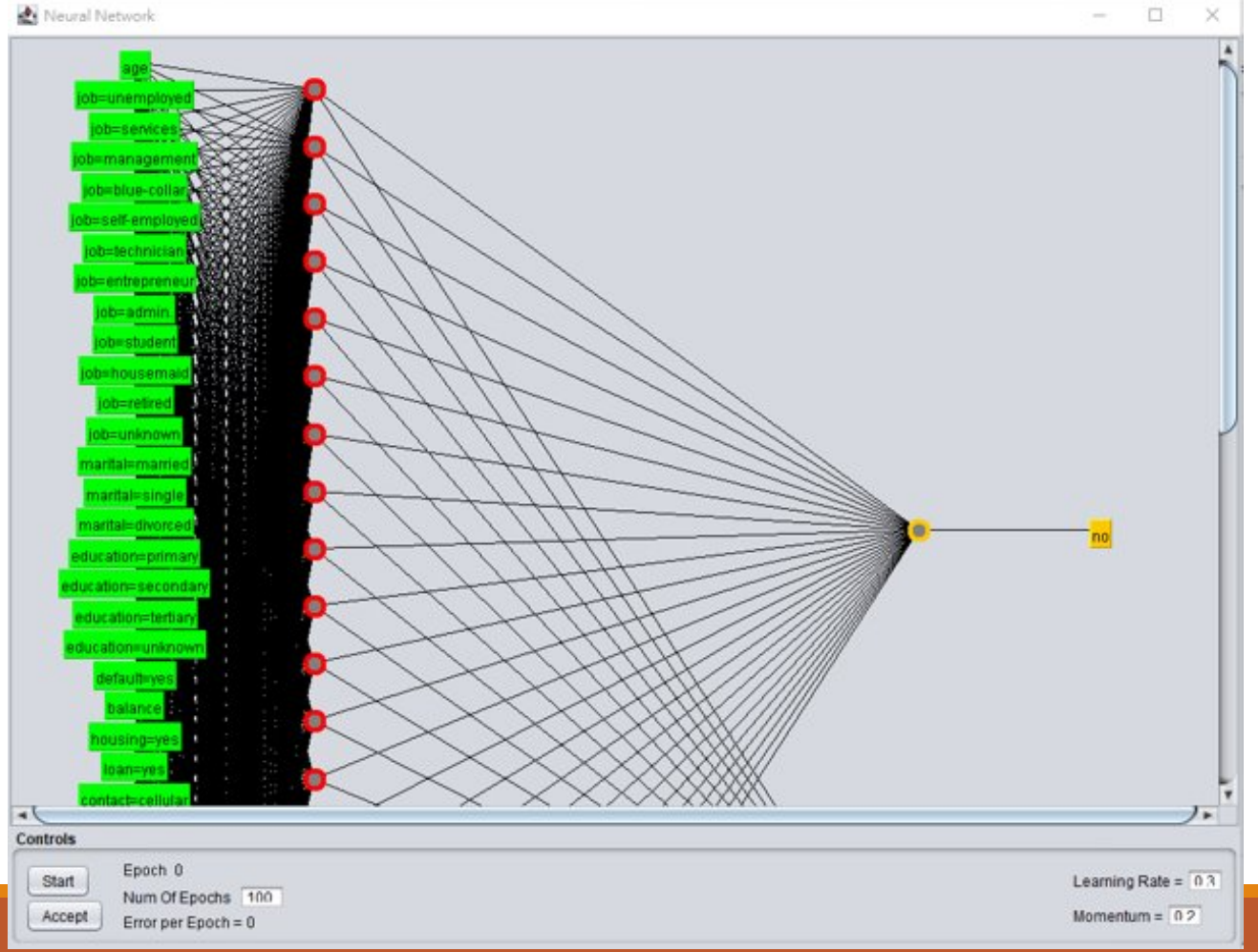

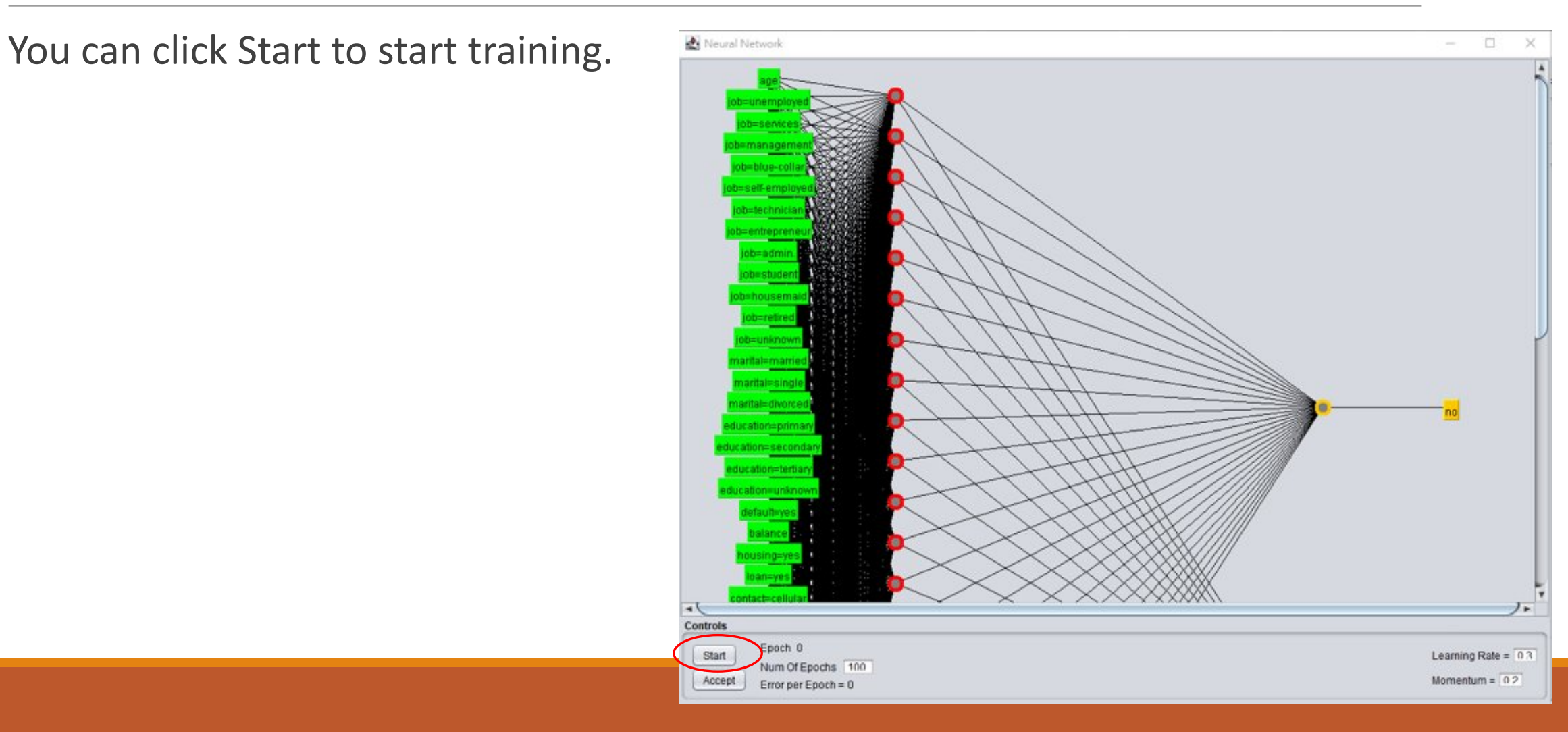

You can click Stop to stop training.

Also, the current epoch and error per epoch will be updated continuously after each epoch.

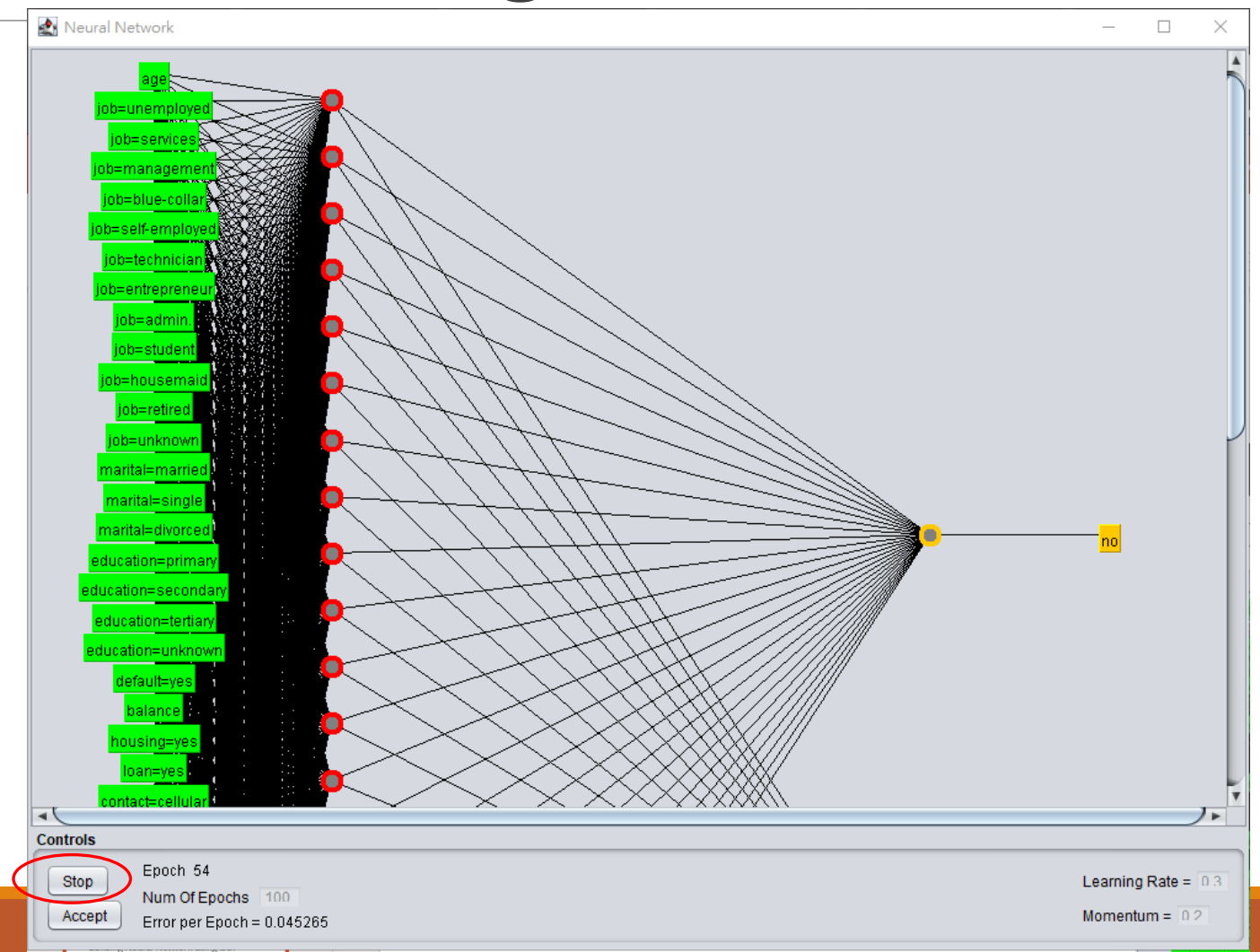

You can click Accept to finish training although the training has not reached the 100 epochs.

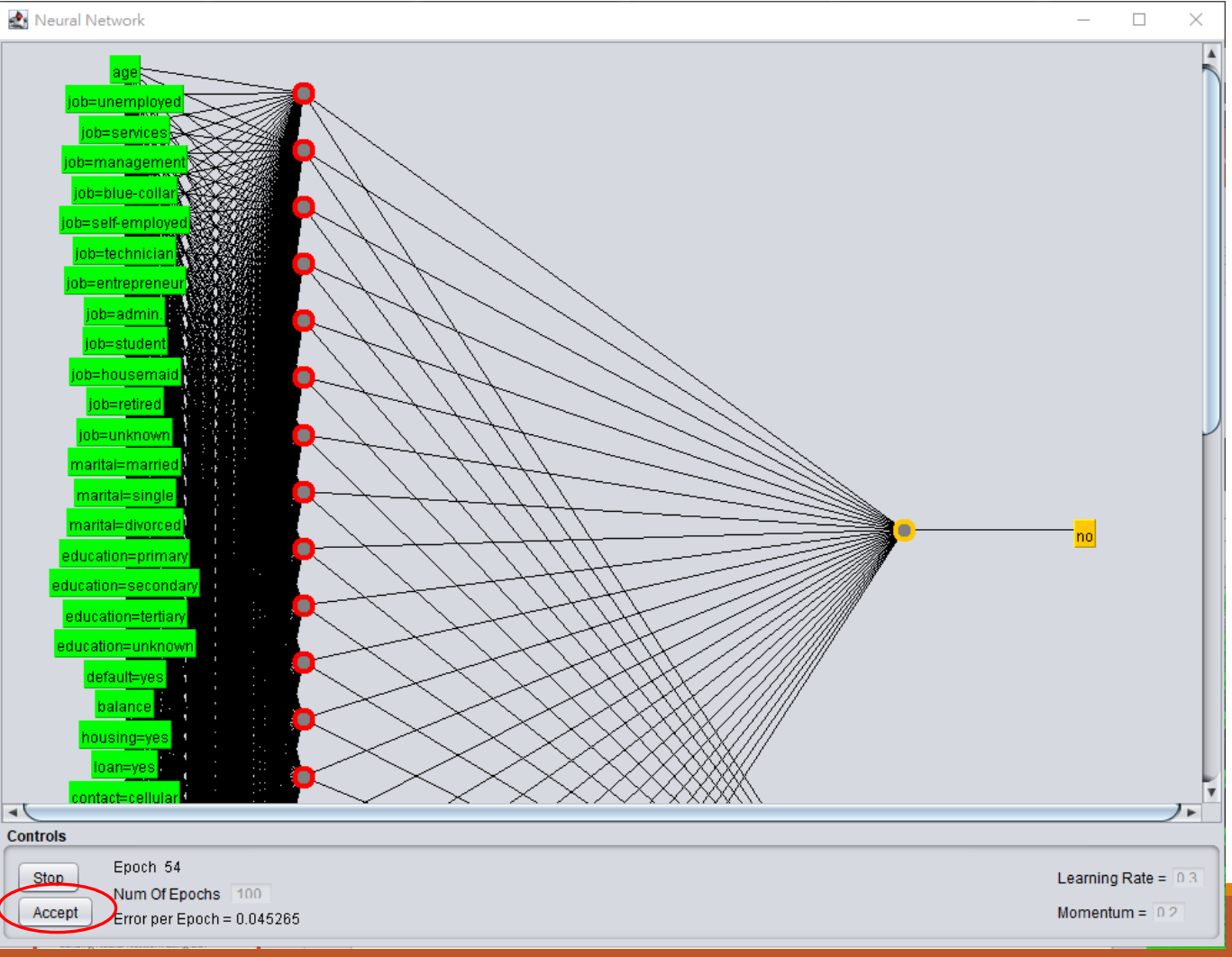

After you click Accept, the result will be shown on the right panel, just like previous slides.

| 🥑 Weka Explorer                           |                                                      |                  | - 🗆 ×                          |
|-------------------------------------------|------------------------------------------------------|------------------|--------------------------------|
| Preprocess Classify Cluster Associat      | e Select attributes Visualize                        |                  |                                |
| Classifier                                |                                                      |                  |                                |
| Chasses H. Hilsun Bassanton I. S. S. h    |                                                      |                  |                                |
| MultilayerPerceptron -L 0.3 -M            | 0.2 -N 100 -V 0 -S 0 -E 20 -H a                      |                  |                                |
| Test options                              | Classifier output                                    |                  |                                |
| ◯ Use training set                        | === Evaluation on test split ===                     |                  | Ā                              |
| Supplied test set                         |                                                      |                  |                                |
|                                           | Time taken to test model on test split: 0.01 seconds |                  |                                |
| Cross-validation Folds 10                 | Cummanus                                             |                  |                                |
| Percentage split % 66                     | Summary                                              |                  |                                |
| Mara antiana                              | Correctly Classified Instances 1357                  | 88.2889 %        | I                              |
| More options                              | Incorrectly Classified Instances 180                 | 11.7111 %        |                                |
|                                           | Kappa statistic 0.3831                               |                  |                                |
| (Nom) v                                   | Mean absolute error 0.1272                           |                  |                                |
| (Romy)                                    | Root mean squared error 0.3118                       |                  |                                |
| Start Stop                                | Relative absolute error 62.09/9 %                    |                  |                                |
|                                           | Total Number of Instances 1537                       |                  |                                |
| Result list (right-click for options)     |                                                      |                  |                                |
| 15:15:46 - functions MultilaverPerceptron | === Detailed Accuracy By Class ===                   |                  |                                |
| 15:16:02 - functions MultilaverPerceptron |                                                      |                  |                                |
| 15:16:14 - functions MultilaverPerceptron | TP Rate FP Rate Precision Recall                     | F-Measure MCC RC | JC Area PRC Area Cla           |
| 15:16:34 - functions MultilaverPercentron |                                                      | 0.934 0.386 0    | .030 0.966 no<br>830 0.416 ves |
| 15:16:44 - functions MultilaverPercentron | Weighted Avg. 0.883 0.531 0.874 0.883                | 0.878 0.386 0    | .830 0.904                     |
| 15:21:02 - functions MultilaverPercentron |                                                      |                  |                                |
| 15:26:27 - functions Multilayer erception | === Confusion Matrix ===                             |                  |                                |
| 13.20.37 Inflorono.mennayon creepron      |                                                      |                  |                                |
|                                           | a b < classified as                                  |                  |                                |
|                                           | 1204 / 73   a = n0<br>107 / 73   b = ves             |                  |                                |
|                                           | 107 70 1 0 - 103                                     |                  |                                |
|                                           |                                                      |                  |                                |
|                                           | •[                                                   |                  |                                |
|                                           |                                                      |                  |                                |
| Status                                    |                                                      |                  |                                |
| OK                                        |                                                      |                  | Log                            |

As mentioned in previous slides, you can specify the number of hidden layers and the nodes of each layer. If you turn on the GUI mode, you can easily to verify it.

Let's change the hiddenLayers to 5,3,2

Click OK

| 🜍 weka.gui.GenericObje                                | ctEditor                                                | $\times$ |
|-------------------------------------------------------|---------------------------------------------------------|----------|
| weka.classifiers.functions.l                          | /lultilayerPerceptron                                   |          |
| About                                                 |                                                         |          |
| A classifier that uses b<br>perceptron to classify in | ackpropagation to learn a multi-layer More Capabilities |          |
|                                                       |                                                         |          |
| GUI                                                   | True                                                    | •        |
| autoBuild                                             | True                                                    | •        |
| batchSize                                             | 100                                                     |          |
| debug                                                 | False                                                   | •        |
| decay                                                 | False                                                   | •        |
| doNotCheckCapabilities                                | False                                                   | •        |
| hiddenLayers                                          | 5, 3, 2                                                 |          |
| learningRate                                          | 0.3                                                     |          |
| momentum                                              | 0.2                                                     |          |

After clicking Start, you can see now your network has 3 hidden layers where 5 nodes in layer 1, 3 nodes in layer 2 and 2 nodes in layer 3.

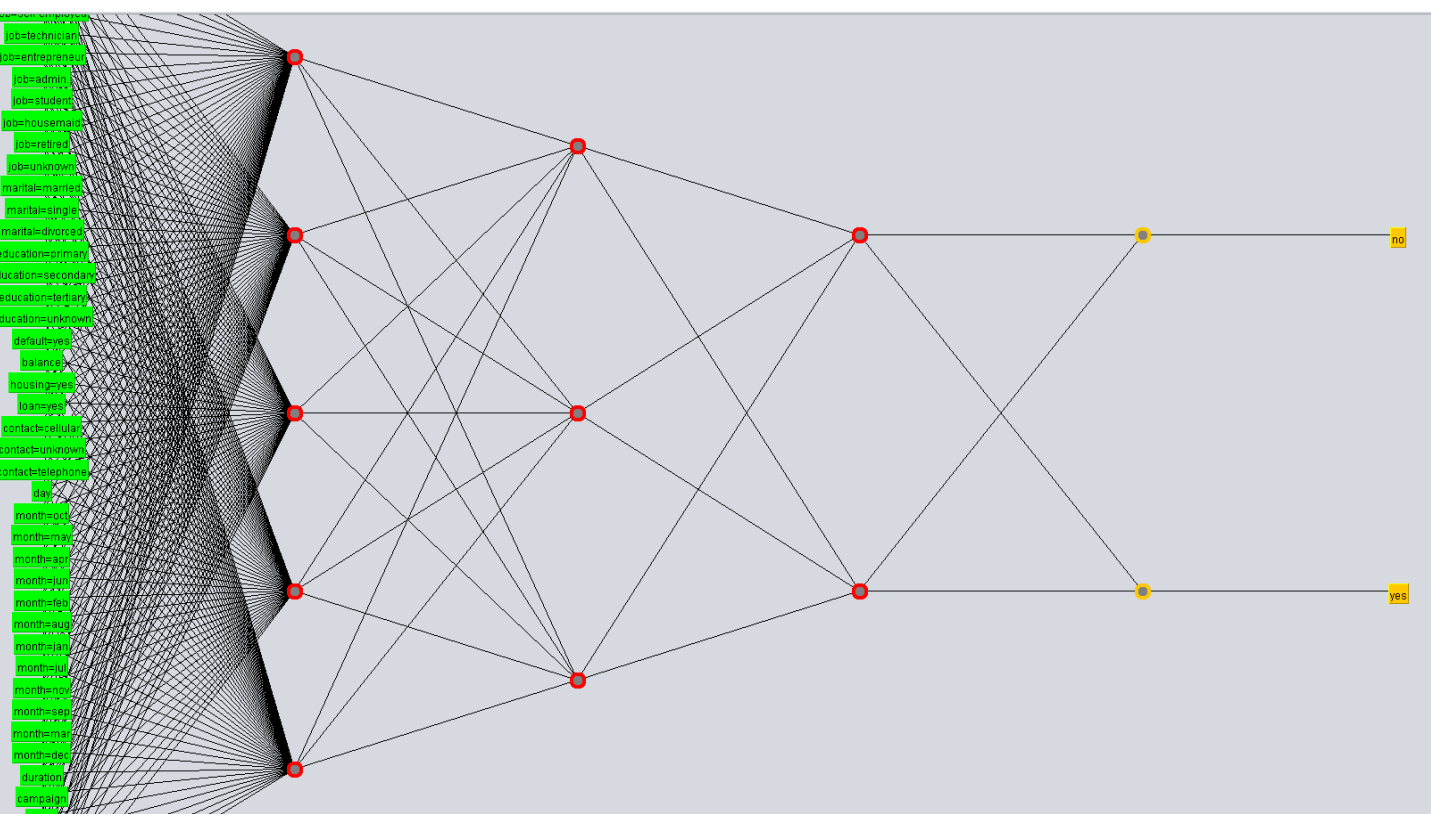

# Remarks on Neural Network

The performance of the neural network can be easily affected by the setup of the **hyperparameters**. The hyperparameters include the number of hidden layers, number of nodes, learning rate, momentum, batch size, etc. To achieve a better performing neural network always requires tons of hyperparameters tuning. You can play with different hyperparameters setting and investigate which combination can achieve a better result.

A clustering algorithm finds groups of similar instances in the entire dataset. WEKA supports several clustering algorithms such as EM, FilteredClusterer, HierarchicalClusterer, SimpleKMeans and so on. You should understand these algorithms completely to fully exploit the WEKA capabilities.

As in the case of classification, WEKA allows you to visualize the detected clusters graphically.

After loading data into Explorer, click Cluster

| 😮 Weka Explorer                                                                                                    | - 🗆 X                                                                                                 |
|----------------------------------------------------------------------------------------------------|----------------------------------------------------------------------------------------------------|
| Preprocess Classify Cluster Associate Select attributes Visualize                                                                                                    |                                                                                                    |
| Open file Open URL Open DB Ger<br>Filter                                                                                                    | nerate Undo Edit Save                                                                                 |
| Choose Standardize                                                                                                    | Apply Stop                                                                                            |
| Current relation                                                                                                    | Selected attribute                                                                                    |
| Relation: bank Attributes: 17<br>Instances: 4521 Sum of weights: 4521                                                                                                    | Name: age         Type: Numeric           Missing: 0 (0%)         Distinct: 67         Unique: 4 (0%) |
| Attributes                                                                                                    | Statistic Value                                                                                       |
|                                                                                                    | Minimum 19<br>Maximum 87                                                                              |
| All None Invert Pattern                                                                                                    | Mean 41.17                                                                                            |
| 2       job         3       marital         4       education         5       default         6       balance         7       housing         8       loan         9       contact         10       day         11       month         12       duration         13       campaign         14       pdays         15       previous         16       poutcome | Class: y (Nom) Visualize All                                                                          |
| 17 y       Remove         Status         OK                                                                                                    | 14 20<br>14 20<br>15 15 7 19 10 9 8 13 1 5 2<br>19 53<br>Log x0                                       |

Click Choose

|                                              | Weka Explorer                                              |
|----------------------------------------------|------------------------------------------------------------|
| Preprocess Classify Cluster Associate Select | attributes Visualize                                       |
| Clusterer                                    |                                                            |
| Choose EM -1100 -N -1 -X 10 -max -1 -II-cv   | 1.0E-6 -II-iter 1.0E-6 -M 1.0E-6 -K 10 -num-slots 1 -S 100 |
|                                              |                                                            |
| Cluster mode                                 | Clusterer output                                           |
| <ul> <li>Use training set</li> </ul>         |                                                            |
| O Supplied test set Set                      |                                                            |
| O Percentage split % 66                      |                                                            |
| ○ Classes to clusters evaluation             |                                                            |
| (Nom) y                                      |                                                            |
| ✓ Store clusters for visualization           |                                                            |
|                                              |                                                            |
| Ignore attributes                            |                                                            |
| Start Stop                                   |                                                            |
| Result list (right-click for options)        |                                                            |
|                                              |                                                            |
|                                              |                                                            |
|                                              |                                                            |
|                                              |                                                            |
|                                              |                                                            |
|                                              |                                                            |
|                                              |                                                            |
|                                              |                                                            |
|                                              |                                                            |
|                                              |                                                            |
|                                              |                                                            |
|                                              |                                                            |
| Status                                       |                                                            |
| ОК                                           | Log 🗸 🕰 K                                                  |

Under clusterers choose EM

| Preprocess Classify Cluster Associate Select attrib |                                                     |
|-----------------------------------------------------|-----------------------------------------------------|
|                                                     | ates visualize                                      |
| lusterer                                            |                                                     |
|                                                     |                                                     |
| 🔻 🗁 weka                                            | -II-iter 1.0E-6 -M 1.0E-6 -K 10 -num-slots 1 -S 100 |
| 🔻 📄 clusterers                                      |                                                     |
| Canopy                                              | terer output                                        |
| Cobweb                                              |                                                     |
|                                                     |                                                     |
| FarthestFirSt                                       |                                                     |
| FilteredClusterer                                   |                                                     |
| HierarchicalClusterer                               |                                                     |
|                                                     |                                                     |
| Simplek Means                                       |                                                     |
|                                                     |                                                     |
| -                                                   |                                                     |
| -                                                   |                                                     |
|                                                     |                                                     |
| -                                                   |                                                     |
| 6                                                   |                                                     |
|                                                     |                                                     |
|                                                     |                                                     |
|                                                     |                                                     |
|                                                     |                                                     |
|                                                     |                                                     |
|                                                     |                                                     |
|                                                     |                                                     |
|                                                     |                                                     |
|                                                     |                                                     |
| Close                                               |                                                     |
|                                                     |                                                     |
|                                                     |                                                     |
| tatus                                               |                                                     |
| 014                                                 |                                                     |

In the **Cluster mode** sub window, select the **Classes to clusters evaluation** option.

Click on the **Start** button to process the data. After a while, the results will be presented on the screen.

|                                           | Weka Explorer                                                   |
|-------------------------------------------|-----------------------------------------------------------------|
| Preprocess Classify Cluster Associate Sel | ect attributes Visualize                                        |
| Clusterer                                 |                                                                 |
| Choose EM -I 100 -N -1 -X 10 -max -1 -I   | I-cv 1.0E-6 -II-iter 1.0E-6 -M 1.0E-6 -K 10 -num-slots 1 -S 100 |
|                                           |                                                                 |
| Cluster mode                              | Clusterer output                                                |
| O Use training set                        |                                                                 |
| Supplied test set Set                     |                                                                 |
| O Percentage split % 66                   |                                                                 |
| Classes to clusters evaluation            |                                                                 |
| Store clusters for visualization          |                                                                 |
|                                           |                                                                 |
| Ignore attributes                         |                                                                 |
| Start Stop                                |                                                                 |
| Result list (right click for ontions)     |                                                                 |
|                                           |                                                                 |
|                                           |                                                                 |
|                                           |                                                                 |
|                                           |                                                                 |
|                                           |                                                                 |
|                                           |                                                                 |
|                                           |                                                                 |
|                                           |                                                                 |
|                                           |                                                                 |
|                                           |                                                                 |
|                                           |                                                                 |
|                                           |                                                                 |
| Status                                    |                                                                 |
| OK                                        | Log x0                                                          |

From the output screen, you can observe that –

There are 3 clustered instances detected in the database.

The **Cluster 0** represents no class, **Cluster 1** represents no, **Cluster 2** represents yes.

|                                                            | Weka Explorer                                                                                                    |     |
|------------------------------------------------------------|----------------------------------------------------------------------------------------------------|-----|
| Preprocess Classify Cluster Associate Select at            | tributes Visualize                                                                                                    |     |
| Clusterer                                                  |                                                                                                    |     |
| Choose EM -I 100 -N -1 -X 10 -max -1 -II-cv 1              | .0E-6 -II-iter 1.0E-6 -M 1.0E-6 -K 10 -num-slots 1 -S 100                                                                                                    |     |
| Cluster mode                                               | Clusterer output                                                                                                    |     |
| Use training set                                           | failure 24.0238 1 467.9762                                                                                                    |     |
| O Supplied test set Set                                    | other         9.8659         1         189.1341           success         21.2438         1         109.7562           [total]         1255.227         2380.5011         897.2719 |     |
| Classes to clusters evaluation                             |                                                                                                    |     |
| (Nom) y ▼<br>✓ Store clusters for visualization            | === Model and evaluation on training set ===                                                                                                    |     |
| Ignore attributes                                          | Clustered Instances                                                                                                    |     |
| Start     Stop       Result list (right-click for options) | 0       69 (2%)         1       3636 (80%)         2       816 (18%)                                                                                                    |     |
| 11:56:39 - EM                                              | Log likelihood: -20.33263                                                                                                    |     |
|                                                            | Class attribute: y<br>Classes to Clusters:                                                                                                    |     |
|                                                            | 0 1 2 < assigned to cluster<br>64 3304 632   no<br>5 332 184   yes                                                                                                    |     |
|                                                            | Cluster 0 < No class<br>Cluster 1 < no<br>Cluster 2 < yes                                                                                                    |     |
|                                                            | Incorrectly clustered instances : 1033.0 22.8489 %                                                                                                    |     |
|                                                            |                                                                                                    |     |
| Status                                                     |                                                                                                    |     |
| ОК                                                         | Log                                                                                                    | x 0 |

From the output screen, you can observe that -

Incorrectly clustered instances

-> accuracy

|                                                                                                    | Weka Explorer                                                                                                    |   |
|----------------------------------------------------------------------------------------------------|----------------------------------------------------------------------------------------------------|---|
| Preprocess Classify Cluster Associate Selec                                                                                       | t attributes Visualize                                                                                                    |   |
| usterer                                                                                                    |                                                                                                    |   |
| Choose EM -I 100 -N -1 -X 10 -max -1 -II-0                                                                                        | сv 1.0E-6 –II-iter 1.0E-6 –М 1.0E-6 –К 10 –num-slots 1 –S 100                                                                                                    |   |
|                                                                                                    |                                                                                                    |   |
| uster mode                                                                                                    | Clusterer output                                                                                                    |   |
| <ul> <li>Use training set</li> <li>Supplied test set</li> <li>Percentage split</li> <li>Classes to clusters evaluation</li> </ul> | Instruction         Instruction         Instruction           failure         24.0238         1         467.9762           other         9.8659         1         189.1341           success         21.2438         1         109.7562           [total]         1255.227         2380.5011         897.2719 | Å |
| (Nom) y<br>Store clusters for visualization                                                                                       | Time taken to build model (full training data) : 11.05 seconds<br>=== Model and evaluation on training set ===                                                                                                    |   |
| Ignore attributes Start Stop sult list (right-click for options) 11:56:39 - EM                                                    | 0 69 (2%)<br>1 3636 (80%)<br>2 816 (18%)<br>Log likelihood: -20.33263                                                                                                    |   |
|                                                                                                    | Class attribute: y<br>Classes to Clusters:<br>0 1 2 < assigned to cluster                                                                                                    |   |
|                                                                                                    | 64 3304 632   no<br>5 332 184   yes<br>Cluster 0 < No class<br>Cluster 1 < no<br>Cluster 2 < yes                                                                                                    | _ |
|                                                                                                    | Incorrectly clustered instances : 1033.0 22.8489 %                                                                                                    | 7 |
| atus                                                                                                    |                                                                                                    |   |
| ~~~~                                                                                                    |                                                                                                    |   |

From the output screen, you can observe that –

some statistics that gives the mean and standard deviation for each of the attributes in the various detected clusters.

|                                                                                                    | W                       | /eka Explorer                                          |   |
|----------------------------------------------------------------------------------------------------|-------------------------|--------------------------------------------------------|---|
| Preprocess Classify Cluster Associate Select att                                                                                                    | tributes Visualize      |                                                        |   |
| Clusterer                                                                                                    |                         |                                                        |   |
| Clusterer                                                                                                    |                         |                                                        |   |
| Choose EM -1 100 -N -1 -X 10 -max -1 -11-0/1                                                                                                    | OF_6_II_iter 1 OF_6_M   | 1 0E_6 _K 10 _num_clots 1 _S 100                       |   |
|                                                                                                    | .02-0-11-1121 1.02-0-14 | 1.02-0 -K 10 -Hum-3003 1 -5 100                        |   |
| Charten made                                                                                                    | Cl                      |                                                        |   |
| Cluster mode                                                                                                    | Clusterer output        |                                                        |   |
| O Use training set                                                                                                    |                         |                                                        |   |
| C Supplied test est                                                                                                    |                         | Cluster                                                |   |
| Supplied test set                                                                                                    | Attribute               | 0 1 2                                                  |   |
| O Percentage split % 66                                                                                                    |                         | (0.28) (0.53) (0.2)                                    |   |
| Classes to clusters evaluation                                                                                                    |                         |                                                        |   |
| Classes to cluster's evaluation                                                                                                    | age                     | 44 0044 - 00 6504 - 40 0045                            |   |
| (Nom) y                                                                                                    | mean<br>std dev         | 44.8244 39.6504 40.0945                                |   |
| Store clusters for visualization                                                                                                    | stu. uev.               | 12.4304 9.1090 9.9554                                  |   |
|                                                                                                    | job                     |                                                        |   |
|                                                                                                    | unemployed              | 40.7249 67.3525 22.9226                                |   |
| ignore attributes                                                                                                    | services                | 52.4085 306.9947 60.5968                               |   |
|                                                                                                    | management              | 366.1032 319.8473 286.0495                             |   |
| Start Stop                                                                                                    | blue-collar             | 8/.2286 /09.0651 152./063                              |   |
| Result list (right-click for options)                                                                                                    | technician              | 52.7040 101.4270 51.0070<br>273.0823 353.3342 144.5835 |   |
| Contraction of the second second seco | entrepreneur            | 47.0988 95.4659 28.4353                                |   |
| 11:56:39 – EM                                                                                                    | admin.                  | 85.349 290.9171 104.7339                               |   |
|                                                                                                    | student                 | 32.4238 31.5781 22.9981                                |   |
|                                                                                                    | housemaid               | 52.5518 47.0312 15.4169                                |   |
|                                                                                                    | retired                 | 149.2976 54.5619 29.1405                               |   |
|                                                                                                    | [tota]]                 | 24.2538 10.9253 5.8209                                 |   |
|                                                                                                    | marital                 | 1203.227 2303.3011 903.2713                            |   |
|                                                                                                    | married                 | 776.0077 1499.9887 524.0036                            |   |
|                                                                                                    | single                  | 328.2829 587.721 282.9962                              |   |
|                                                                                                    | divorced                | 149.9364 291.7914 89.2722                              |   |
|                                                                                                    | [total]                 | 1254.227 2379.5011 896.2719                            |   |
|                                                                                                    | education               | 158 1106 431 4318 91 4576                              |   |
|                                                                                                    | secondary               | 516.6243 1392.4705 399.9052                            |   |
|                                                                                                    | tertiary                | 524.2259 456.1673 372.6068                             |   |
|                                                                                                    | unknown                 | 56.2661 100.4315 33.3024                               |   |
|                                                                                                    | [total]                 | 1255.227 2380.5011 897.2719                            | ▼ |
|                                                                                                    |                         |                                                        |   |
|                                                                                                    |                         |                                                        | ) |
| Status                                                                                                    |                         |                                                        |   |

Log

ОК

#### Visualize Clusters with Weka

To visualize the clusters, right click on the **EM** result in the **Result list**. You will see the following options

Select Visualize cluster assignments.

|                                                                                                    | Weka Explorer                                                                                                    |
|----------------------------------------------------------------------------------------------------|----------------------------------------------------------------------------------------------------|
| Preprocess Classify Cluster Associate Select att                                                                                                    | ributes Visualize                                                                                                    |
| Clusterer                                                                                                    |                                                                                                    |
| Choose EM -I 100 -N -1 -X 10 -max -1 -II-cv 1.                                                                                                    | .0E-6 -II-iter 1.0E-6 -M 1.0E-6 -K 10 -num-slots 1 -S 100                                                                                                    |
| Cluster mode                                                                                                    | Clusterer output                                                                                                    |
| <ul> <li>Use training set</li> <li>Supplied test set Set</li> <li>Percentage split % 66</li> <li>Classes to clusters evaluation <ul> <li>(Nom) y</li> <li>✓ Store clusters for visualization</li> </ul> </li> </ul>                                                                                                    | Intervent       12000000000000000000000000000000000000                                                                                                    |
| Ignore attributes                                                                                                    | Clustered Instances<br>0 69 (2%)<br>1 3636 (80%)<br>2 816 (18%)                                                                                                    |
| 11:56:39 - EM       View in main window         View in separate window       Save result buffer         Delete result buffer       Delete result buffer(s)         Load model       Save model         Re-evaluate model on currer       Re-apply this model's confi         Visualize cluster assignmen       Visualize tree | <pre>Les libelihood: -20.33263 ttribute: y to Clusters:     1 2 &lt; assigned to cluster     304 632   no     332 184   yes ent test set iguration 0 &lt; No class 1 &lt; no 2 &lt; yes mecorrectly clustered instances : 1033.0 22.8489 %</pre> |
| Status                                                                                                    |                                                                                                    |

Log

# Visualize Clusters with Weka

You can play around by changing the X and Y axes to analyze the results. You may use jittering as in the case of classification to find out the concentration of correctly identified instances.

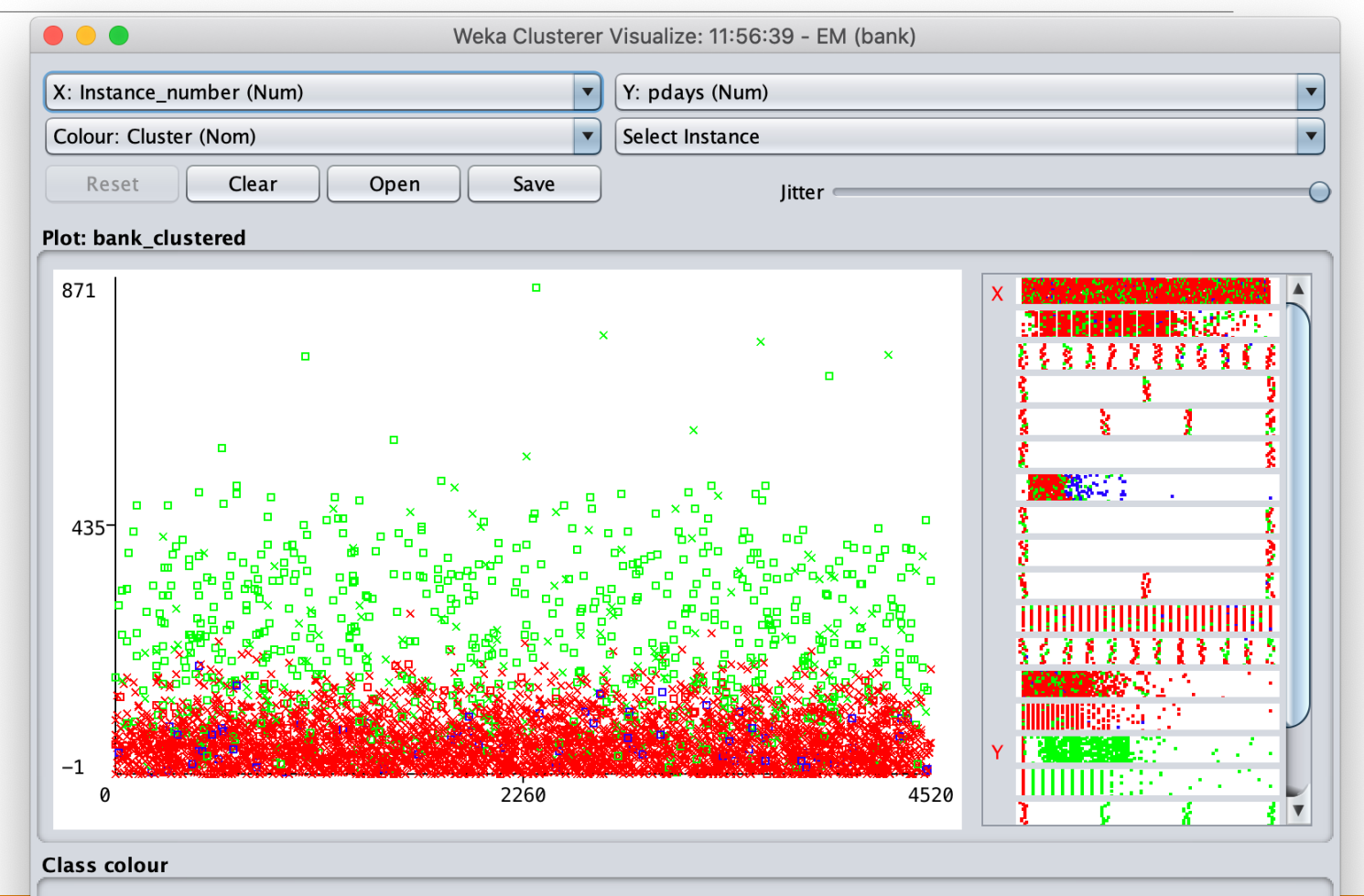

cluster0 cluster1 cluster2